# Instructions for mailing Parent Survey and/or Student Travel Tally data to the National Center

(Revised June 2010)

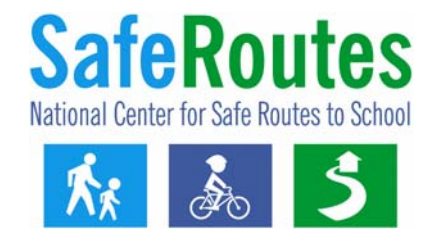

Preparing your data to mail involves using the online system to generate cover sheets to attach to your data. It will take you approximately 15 minutes to go through these instructions, provide the information requested and generate the necessary cover sheet(s). Also, don't be alarmed by the number of pages in these instructions. They contain pictures of the screens you will be navigating and some of the instruction sections apply to only certain users.

## Data system overview. Please read

In early June 2010, the National Center for Safe Routes to School updated the online data collection system. The following instructions walk you through the process of generating and printing the cover sheet(s) that you need to include with the Parent Surveys and/or Student Travel Tally hard copies. These cover sheets are needed for the National Center to process your questionnaires and ensure they are assigned to the appropriate program and school.

One of the big changes is the newly designed cover sheets that are needed when mailing the Travel Tallies and/or Parent Surveys. In the updated data system, you enter and update your program information and school information directly online and then print the cover sheets. These new cover sheets replace the old forms "Background Information Page" and the "School Information Page, which you had to print and manually write your responses.

As you go through the online system, it is useful to understand that your program, school and questionnaire data are arranged in a hierarchy. The diagram below displays how programs, schools and the Parent Survey and Travel Tallies are related in the data system. A local SRTS program can have one or more schools in that program. Each of the schools in that program can contain Student Travel Tallies and/Parent Surveys from one or more data collection periods.

| Program $\rightarrow$ School $\rightarrow$ Travel Tally and Parent Survey Questionnaires Relationship |
|----------------------------------------------------------------------------------------------------|
| <ul> <li>Local SRTS program A</li> </ul>                                                              |
| School 1 in program A                                                                                 |
| <ul> <li>Parent Surveys and/or Tallies at time 1</li> </ul>                                           |
| School 2 in program A                                                                                 |
| <ul> <li>Parent Surveys and/or Tallies at time 1</li> </ul>                                           |
| <ul> <li>Parent Surveys and/or Tallies at time 2</li> </ul>                                           |
| – etc                                                                                                 |
| <ul> <li>Local SRTS program B</li> </ul>                                                              |
| School 3 in program B                                                                                 |
| <ul> <li>Parent Surveys and/or Tallies at time 1</li> </ul>                                           |
| <ul> <li>Parent Surveys and/or Tallies at time 2</li> </ul>                                           |
| <ul> <li>Parent Surveys and/or Tallies at time 3</li> </ul>                                           |
| – etc                                                                                                 |
| <ul> <li>Local SRTS program C</li> </ul>                                                              |
| School 4 in program C                                                                                 |
| <ul> <li>Parent Surveys and/or Tallies at time 1</li> </ul>                                           |
| – Etc                                                                                                 |

# **GETTING STARTED**

Please follow these steps to send your completed Student Travel Tallies and/or Parent Surveys to the National Center for Safe Routes to School for processing:

1. Collect information using the Student Travel Tally Sheet and/or the Parent Survey.

2. Gather all completed Tallies and Surveys hard copies sorting them by school and Travel Tally and/or Parent Surveys for that school.

3. Identify the scenario below that best describes your situation and then follow the step-by-step instructions as indicated.

## WHICH SCENARIO BEST DESCRIBES YOU?

- I am new to the data system. I do not have a user account and I don't believe anyone else has included my local Safe Routes to School program in the data system. (Go to page 3 in this document)
- I am new to the data system, but I believe my local SRTS program already exists in the data system. (Go to page 12 in this document)
- I am a returning user and my local SRTS program already exists in the data system. (Go to page 14 in this document)
- I am a returning user but I need to create a new local SRTS program in the data system. (Go to pages 14 and 15 in this document and pay particular attention to Steps 1 and 2a)

## **New Users**

<u>Instructions for scenario</u>: I am new to the data system. I do not have a user account and I don't believe anyone else has included my local Safe Routes to School program in the data system.

Pages 3-11 describe the process you need to create the required cover sheets for your Student Travel Tallies and Parent Surveys. Don't be alarmed by the number of instructional page. These pages consist of pictures and simple step-by-step text. After you navigate the data system a few times, you will find generating and printing cover sheets to be easy.

Step 1: Create your user account.

Step 1a. First, go to <u>www.saferoutesdata.org</u>
Step 1b. Then, under the "New User" section, enter the requested information.
Step 1c. Next specify your activity by selecting, "I want to enter data for a NEW program with one or more schools." Press Submit.

| ay for users to enter and view data from their local Sate Routes to Sch<br>sing the standardized Student Travel Tally and Parent Survey question<br>o enter your SRTS data, please create a New User account or log in if | iols programs, including school(s) in the program and data<br>aires.<br>you are a returning user. | colli       |
|----------------------------------------------------------------------------------------------------|---------------------------------------------------------------------------------------------------|-------------|
| RETURNING USERS - Please log in below.                                                                                                    | NEW USERS - If you do not already have an account.                                                |             |
| Password:                                                                                                    | *First Name:                                                                                      |             |
| Log In                                                                                                    | *Last Name:                                                                                       |             |
| Forgot password?                                                                                                    | *E-mail:                                                                                          |             |
| Please note that the online system feature that                                                                                                    | *Phone:                                                                                           |             |
| utomatically creates summary reports of the Travel<br>Fally and/or Parent Survey data will be available by                                                                                                    | *State:Select                                                                                     |             |
| he end of June.                                                                                                    | *Create a Password:                                                                               |             |
|                                                                                                    | *Retype<br>Password:                                                                              |             |
|                                                                                                    | *Specify your activity (select one):                                                              |             |
|                                                                                                    | <ul> <li>I want to enter data for a NEW pro<br/>with one or more schools.</li> </ul>              | ograi       |
|                                                                                                    | O I want to request permission to                                                                 |             |
|                                                                                                    | add/update data for an EXISTING prog<br>school -OR- view an EXISTING progra                       | ram<br>m or |

Step 2: Create a local SRTS program in the online system which will be associated with the user account you created in Step 1.

Step 2a. Provide your program contact person's information Then click the "Save & Continue to Funding History" button at the bottom of the page.

Note: if you click the "Save Changes" button it will simply save and display the information you just keyed. To continue, select the "Continue to Funding History"

| Program<br>Program Information<br>Funding<br>Activity | Add Program I<br>Please make changes<br>particular program and | nformation<br>as needed to the information about this SRTS program. This information will be associated with the schools in<br>corresponding data from the Student Travel Tally and Parent Surveys questionnaires. |
|-------------------------------------------------------|----------------------------------------------------------------|----------------------------------------------------------------------------------------------------|
| Schools<br>School Information                         | *Lead Organization:                                            |                                                                                                    |
| Involvement                                           | *Organization Type:                                            | -Select-                                                                                                    |
| Tally/Survey<br>Mail Data to<br>National Center       | *City:<br>*State:                                              | Test State                                                                                                    |
| Enter New Data<br>or View Existing                    | Zip Code:                                                      |                                                                                                    |
| Add Time Period                                       | *Contact First Name:                                           | Bill                                                                                                    |
| My Profile<br>My Account                              | *Contact Last Name:<br>Contact Role:                           | Test                                                                                                    |
| Request Permission                                    | *Contact Phone:                                                | 000-000                                                                                                    |
|                                                       | *Contact Email:                                                | Btest@univc.edu                                                                                                    |
|                                                       | <                                                              | Save & Continue to Funding History                                                                                                    |
|                                                       |                                                                |                                                                                                    |

### Helpful user tips:

- 1) Using the Save & Continue to..." button at the bottom of the pages will walk you through the program and school information needed to generate and print the cover sheets that are required when mailing your Parent Surveys and Travel Tallies.
- 2) The data system's menu (located on the left) highlights your location as you navigate the web pages. For example, when visiting Program Information, that option is shaded green.

Step 2b. Select "Add Program Funding Info" then provide information about your local SRTS program's funding.

After entering the funding info, click the "Save & Continue to Activity" button.

Note: if you click the second button, "Save & View Funding History," you are taken to a page that shows the record you just created (screen display not shown here). To continue to Funding Activity, either select "Edit" in the record you created and then click "Save & Continue to Activity" button, or simply click the "Activity" under the Program section in the left menu.

| TO Select a different sc                                                                                                    | ogram, view the <u>Program List</u><br>hool, view the <u>School List</u>                                                                                                    |                                                                                                    | You are signed in as <u>Bill Test</u><br>Sign Out      |
|----------------------------------------------------------------------------------------------------|----------------------------------------------------------------------------------------------------|----------------------------------------------------------------------------------------------------|--------------------------------------------------------|
| Program<br>Program Information<br>Funding<br>Activity                                                                                                    | Program Funding History<br>There is no funding history for this program<br>For more information on this program                                                                                                    | n. Plesse <u>Add Program Funding Info</u>                                                                                                    |                                                        |
| Schools                                                                                                    |                                                                                                    |                                                                                                    |                                                        |
| Involvement                                                                                                    |                                                                                                    |                                                                                                    |                                                        |
| Tally/Survey<br>Mail Data to<br>National Center                                                                                                    |                                                                                                    |                                                                                                    |                                                        |
| Enter New Data<br>or View Existing                                                                                                    |                                                                                                    |                                                                                                    |                                                        |
| My Profile<br>My Account                                                                                                    |                                                                                                    |                                                                                                    |                                                        |
| Request Permission<br>Manage Users<br>View and Grant                                                                                                    |                                                                                                    |                                                                                                    |                                                        |
| Permissions                                                                                                    |                                                                                                    |                                                                                                    |                                                        |
|                                                                                                    |                                                                                                    |                                                                                                    |                                                        |
| <                                                                                                    |                                                                                                    | III                                                                                                    | >                                                      |
| select a different prograr<br>select a different school                                                                                                    | n, view the <u>School List</u>                                                                                                    |                                                                                                    | You are signed in as <u>Bill Tes</u><br><u>Sign Ou</u> |
| select a different program<br>select a different school<br>ogram<br>ogram Information                                                                                                    | n, view the <u>Program List</u><br>, view the <u>School List</u><br>Add Program Funding<br>Add new funding information for this program                                                                                                    | m by completing the questions below.                                                                                                    | You are signed in as <u>Bill Tes</u><br><u>Sign Ou</u> |
| select a different program<br>select a different school<br>ogram<br>gram Information<br>inding<br>ivity                                                                                                    | m, view the <u>Program List</u><br>, view the <u>School List</u><br>Add Program Funding<br>Add new funding information for this program<br>Program Name:                                                                                                    | n by completing the questions below.<br>Bill's Sample Program                                                                                                    | You are signed in as <u>Bill Tes</u><br><u>Sign Ou</u> |
| select a different program<br>select a different school<br>ogram<br>nding<br>ivity<br>hools                                                                                                    | n, view the <u>Program List</u><br>, view the <u>School List</u><br>Add Program Funding<br>Add new funding information for this program<br>Program Name:<br>"The month and year when the program<br>data you are providing was current:                                                                                                    | m by completing the questions below.<br>Bill's Sample Program                                                                                                    | You are signed in as <u>Bill Tes</u><br><u>Sign Ou</u> |
| select a different program<br>select a different school<br>ogram Information<br>noting<br>tivity<br>hools<br>hool Information<br>olvement                                                                                                    | m, view the <u>Program List</u><br>wiew the <u>School List</u><br>Add Program Funding<br>Add new funding information for this program<br>Program Name:<br>"The month and year when the program<br>data you are providing was current:<br>Is this program current! part of either a<br>state or federally funded SRTS Program?                                                                                                    | n by completing the questions below.<br>Bill's Sample Program<br>-Select Month- V -Select Year- V                                                                                                    | You are signed in as <u>Bill Tes</u><br><u>Sign Ou</u> |
| select a different program<br>select a different school<br>ogram Information<br>inding ivity<br>hools<br>hools Information<br>olvement<br>Ily/Survey<br>il Data to<br>fional Center                                                                                                    | m, view the Program List<br>we the School List<br>Add Program Funding<br>Add new funding information for this program<br>Program Name:<br>"The month and year when the program<br>data you are providing was current:<br>Is this program currently part of either a<br>state or federally funded SRTS Program?<br>"Amount of State or Federal<br>funding awarded:                                                                                                    | n by completing the questions below.<br>Bill's Sample Program<br>-Select Month- V -Select Year- V<br>-Select - V                                                                                                    | You are signed in as <u>Bill Tes</u><br><u>Sign Ou</u> |
| select a different program<br>select a different school<br>ogram information<br>inding different school<br>ivity hools<br>hools<br>hool Information<br>olvement<br>lly/Survey<br>ii Data to<br>tional Center<br>ter New Data<br>View Existing                                                           | n, view the Program List<br>, view the School List<br>Add Program Funding<br>Add new funding information for this program<br>Program Name:<br>"The month and year when the program<br>data you are providing was current:<br>Is this program currently part of either a<br>state or federally funded SRTS Program?<br>"Amount of State or Federal<br>funding awarded:<br>Does this program receive other SRTS<br>funding from different sources?<br>(mark each bott mat applies)                                                                                                    | n by completing the questions below.<br>Bill's Sample Program<br>Select Month- Select Year- Select Year-<br>Select- Select- Select Year-<br>Federal/State ex. CMAQ, TE Funds<br>Coal Government<br>Non-Droft Foundationes                                                                                                    | You are signed in as <u>Bill Tes</u><br><u>Sign Ou</u> |
| select a different program<br>select a different school<br>ogram Information<br>ading<br>tivity<br>hools<br>hool Information<br>obvement<br>Iy/Survey<br>ti Data to<br>tional Center<br>ter New Data<br>View Existing<br>Profile<br>Account                                                             | m, view the <u>Program List</u><br>, view the <u>School List</u><br>Add Program Funding<br>Add new funding information for this program<br>Program Name:<br>"The month and year when the program<br>data you are providing was current:<br>Is this program currently part of either a<br>state or federally funded SRTS Program?<br>"Amount of State or Federal<br>funding awarded:<br>Does this program receive other SRTS<br>funding from different sources?<br>(mark each box that applies)                                                                                                    | n by completing the questions below.<br>Bill's Sample Program<br>-Select Month- M -Select Year- M<br>-Select- M<br>-Select | You are signed in as <u>Bill Tes</u><br><u>Sign On</u> |
| select a different program<br>select a different school<br>ogram Information<br>inding<br>ivity<br>hools<br>hool Information<br>olvement<br>Iy/Survey<br>it Data to<br>tional Center<br>ter New Data<br>View Existing<br>Profile<br>Account<br>quest Permission                                         | m, view the <u>Program List</u><br>, view the <u>School List</u><br>Add Program Funding<br>Add new funding information for this program<br>Program Name:<br>"The month and year when the program<br>data you are providing was current:<br>Is this program currently part of either a<br>state or federally funded SRTS Program?<br>"Amount of State or Federal<br>funding awarded:<br>Does this program receive other SRTS<br>funding from different sources?<br>(mark each box that applies)                                                                                                    | n by completing the questions below.<br>Bill's Sample Program<br>-Select Month- M -Select Year- M<br>-Select- M<br>-Select | You are signed in as <u>Bill Tes</u><br><u>Sign On</u> |
| select a different program<br>select a different school<br>orgram Information<br>inding indiversion<br>ivity<br>hools<br>hool Information<br>olvement<br>ly/Survey<br>il Data to<br>fional Center<br>ter New Data<br>View Existing<br>Profile<br>Account<br>ange Users<br>w and Grant                   | n, view the <u>Program List</u><br>, view the <u>School List</u><br>Add Program Funding<br>Add new funding information for this program<br>Program Name:<br>"The month and year when the program<br>data you are providing was current:<br>Is this program currently part of either a<br>state or federally funded SRTS Program?<br>"Amount of State or Federal<br>funding from different sources?<br>(mark each box that applies)<br>Is this program applying for either<br>State or Federal SRTS funds?                                                                                                    | n by completing the questions below.<br>Bill's Sample Program<br>-Select Month- V -Select Year- V<br>-Select - V<br>-Select - V                                                                                                    | You are signed in as <u>Bill Tes</u><br><u>Sign Ou</u> |
| select a different program<br>select a different school<br>ogram information<br>inding ivity<br>hools<br>hool information<br>olvement<br>ly/Survey<br>il Data to<br>tional Center<br>ter New Data<br>View Existing<br>Profile<br>Account<br>quest Permission<br>nage Users<br>we and Grant<br>rmissions | m, view the <u>Program List</u><br>, view the <u>School List</u><br>Add Program Funding<br>Program Name:<br>Program Name:<br>"The month and year when the program<br>data you are providing was current:<br>Is this program currently part of either a<br>state or federally funded SRTS Program?<br>"Amount of State or Federal<br>funding awarded:<br>Does this program receive other SRTS<br>funding from different sources?<br>(mark each box that applies)<br>Is this program applying for either<br>State or Federal SRTS funds?<br>Does this program applying for either<br>State or Federal SRTS funds?<br>Does this program applying for either<br>State or Federal SRTS funds?<br>Does this program collect<br>additional SRTS-related dats?<br>(for research or evaluation purposes<br>beyond the Student Travel Tallies<br>and/or Parent Surveys) | m by completing the questions below.<br>Bill's Sample Program<br>Select Month- Select Year Select Year Select<br>Select Month- Select Year Select Year Select<br>Select Month- Select Year Select Year Select<br>Select Select                                                                                                    | You are signed in as <u>Bill Tes</u><br><u>Sign On</u> |
| select a different program<br>select a different school<br>ogram Information<br>nding<br>ivity<br>hools<br>hool Information<br>olvement<br>ly/Survey<br>ii Data to<br>iional Center<br>er New Data<br>view Existing<br>Profile<br>Account<br>quest Permission<br>nage Users<br>w and Grant<br>missions  | n, view the <u>Program List</u><br>, view the <u>School List</u><br>Add new funding information for this program<br>Program Name:<br>"The month and year when the program<br>data you are providing was current:<br>Is this program currently part of either a<br>state or federally funded SRTS Program?<br>"Amount of State or Federal<br>funding from different sources?<br>(mark each box that applies)<br>Is this program applying for either<br>State or Federal SRTS funde?<br>Does this program collect<br>additional SRTS-related data?<br>(for research or evaluation purposes<br>beyond the Student Travel Tallies<br>and/or Parent Survey)                                                                                                    | n by completing the questions below.<br>Bill's Sample Program<br>-Select Month- M -Select Year- M<br>-Select Month- M -Select Year- M<br>-Select- M<br>-Select- M<br>-Select- M<br>-Select- M<br>Don-Profits/Foundations<br>For-Profit Business/Organization<br>Other<br>Dont Know<br>-Select- M<br>-Select- M<br>-Select- M<br>-Select- M                                                                                                    | You are signed in as <u>Bill Tes</u><br><u>Sign On</u> |
| select a different program<br>select a different school<br>orgram Information<br>nding<br>ivity<br>tools<br>tool Information<br>olvement<br>by/Survey<br>ii Data to<br>tional Center<br>er New Data<br>View Existing<br>Profile<br>Account<br>quest Permission<br>mage Users<br>w and Grant<br>missions | n, view the <u>Program List</u><br>, view the <u>School List</u><br>Add Program Funding<br>Program Name:<br>Program Name:<br>The month and year when the program<br>data you are providing was current:<br>Is this program currently part of either a<br>state or federally funded SRTS Program?<br>"Amount of State or Federal<br>funding awarded:<br>Does this program curceive other SRTS<br>funding from different sources?<br>(mark each box that applies)<br>Is this program applying for either<br>State or Federal SRTS funds?<br>Does this program collect<br>additional SRTS-related data?<br>(for research or evaluation purposes<br>beyond the Student Travel Tallies<br>and/or Parent Surveys)                                                                                                    | n by completing the questions below.<br>Bill's Sample Program<br>-Select Month- M -Select Year- M<br>-Select Month- M -Select Year- M<br>-Select- M<br>-Select- M<br>-Select- M<br>-Select- M<br>-Select- M<br>-Select- M<br>Select- M<br>Select- M<br>-Select- M<br>-Select- M      | You are signed in as <u>Bill Tes</u><br><u>Sign On</u> |

Step 2c. Select "Add Program Activity Info" then specify the activity(s) that have or will occur as part of your program.

After marking the activities, scroll to the bottom of the Add Program Activity page and click the "Save & Continue to School" button.

| ro select a different s                                                                                                    | rogram, view the <u>Program Li</u><br>school, view the <u>School List</u>                                                                    | ist You are signed in as <u>Bill Test</u><br><u>Sign Out</u>                                                                                                    |
|----------------------------------------------------------------------------------------------------|----------------------------------------------------------------------------------------------------|----------------------------------------------------------------------------------------------------|
| Program<br>Program Informatio<br>Funding                                                                                                    | There is no activity histo                                                                                                    | ity History<br>ory for this program. Please Add Program Activity Info<br>on this program: <u>Funding Info Program Info</u>                                                                                                    |
| Schools<br>School Information<br>Involvement                                                                                                    |                                                                                                    |                                                                                                    |
| Tally/Survey<br>Mail Data to<br>National Center                                                                                                    |                                                                                                    |                                                                                                    |
| Enter New Data<br>or View Existing                                                                                                    |                                                                                                    |                                                                                                    |
| My Profile<br>My Account<br>Request Permission                                                                                                    |                                                                                                    |                                                                                                    |
| Manage Users<br>View and Grant<br>Permissions                                                                                                    |                                                                                                    |                                                                                                    |
|                                                                                                    |                                                                                                    |                                                                                                    |
| <                                                                                                    |                                                                                                    |                                                                                                    |
| aram                                                                                                    | Add Brogrom Ad                                                                                                    |                                                                                                    |
| gram Information                                                                                                    | Add Program Act                                                                                                    | tivity                                                                                                    |
| gram Information<br>ding                                                                                                    | Please mark the box next t<br>information helps track the                                                                                    | tivity<br>to each specific activity that is or will occur as part of this program. Mark as many boxes as are applicable. This<br>activities of this SRTS program.                                                                                                    |
| gram Information<br>iding<br>tivity                                                                                                    | Please mark the box next t<br>information helps track the                                                                                    | tivity<br>to each specific activity that is or will occur as part of this program. Mark as many boxes as are applicable. This<br>activities of this SRTS program.                                                                                                    |
| gram Information<br>iding<br>iivity<br>ools<br>cool Information                                                                                                    | Please mark the box next the<br>information helps track the<br>Program Name:<br>*Activity Info Current as<br>of:                             | tivity<br>to each specific activity that is or will occur as part of this grogram. Mark as many boxes as are applicable. This<br>activities of this SRTS program.<br>Bill's Sample Program<br>-Select Month- V -Select Year- V                                                                                                    |
| gram Information<br>iding<br>ivity<br>cools<br>cool Information<br>olvement<br>v/Survey                                                                                                    | Please mark the box next t<br>information helps track the<br>Program Name:<br>"Activity Info Current as<br>of.<br>Engineering:               | tivity<br>to each specific activity that is or will occur as part of this program. Mark as many boxes as are applicable. This<br>activities of this SRTS program<br>Bill's Sample Program<br>-Select Month- V -Select Year- V<br>Sidewalks (construct, replace, repair or widen)<br>Accommodations for students with disabilities (improve)                                                                                                    |
| gram Information<br>iding<br>ivity<br>iools<br>iool Information<br>olvement<br>ly/Survey<br>I Data to<br>ional Center                                                                                                    | Please mark the box next t<br>information helps track the<br>Program Name:<br>*Activity Info Current as<br>of.<br>Engineering:               | tivity to each specific activity that is or will occur as part of this program. Mark as many boxes as are applicable. This activities of this SRTS program                                                                                                    |
| gram Information<br>Iding<br>ivity<br>ivity<br>iools<br>iool Information<br>olvement<br>ly/Survey<br>I Data to<br>ional Center<br>er New Data<br>/iew Existing                                                                                                    | Please mark the box next t<br>information helps track the<br>Program Name:<br>*Activity Info Current as<br>of.<br>Engineering:               | tivity to each specific activity that is or will occur as part of this program. Mark as many boxes as are applicable. This activities of this SRTS program                                                                                                    |
| gram Information<br>Iding<br>itvity<br>tools<br>tool Information<br>olvement<br>ly/Survey<br>I Data to<br>toolal Center<br>er New Data<br>/Iew Existing<br>Profile<br>Account<br>weet Parmiseion                                                                                                    | Please mark the box next t<br>information helps track the<br>Program Name:<br>*Activity Info Current as<br>of.<br>Engineering:               | tivity to each specific activity that is or will occur as part of this program. Mark as many boxes as are applicable. This activities of this SRTS program                                                                                                    |
| gram Information<br>Iding<br>ivity<br>ivity<br>iools<br>iool Information<br>obvement<br>ly/Survey<br>I Data to<br>ional Center<br>er New Data<br>/iew Existing<br>Profile<br>Account<br>iuest Permission<br>nage Users<br>w and Grant<br>missions                                                                                                    | Activity Info<br>Program Name:<br>Program Name:<br>*Activity Info Current as<br>of.<br>Engineering:                                          | tivity to each specific activity that is or will occur as part of this program. Mark as many boxes as are applicable. This activities of this SRTS program Bill's Sample Program Select Month-  Select Year Sidewalks (construct, replace, repair or widen) Accommodations for students with disabilities (improve) Bicycle lanes (install, improve, or repair) Off-road walking/bicycling paths (construct or repair, or improve intersections with roads) Crossing refuge island (install) Traffic calming (such as curb extensions, speed bumps/ humps, traffic circles, raised crosswalks, narrowin lanes, etc.) Speed imit reduction ear schools Pavement or curb markings or legends (install or improve) Bicycle parking (install, improve, or relocate) Lighting (install, improve, or relocate) Lighting (install, or improved using traffic lights, signs, pedestrian signals, changes to signal timing)                                                                                                    |
| gram Information<br>Iding<br>itvity<br>tools<br>tool Information<br>olvement<br>ly/Survey<br>I Data to<br>tional Center<br>er New Data<br>/Tew Existing<br>Profile<br>Account<br>juest Permission<br>nage Users<br>w and Grant<br>missions                                                                                                    | Actor Program Act<br>Information helps track the<br>Program Name:<br>*Activity Info Current as<br>of.<br>Engineering:                        | tivity to each specific activity that is or will occur as part of this program. Mark as many boxes as are applicable. This activities of this SRTS program Bill's Sample Program Select Month-  Gelect Year Gelect Year Gelect Month-  Gelect Year Gelect Year Gel |
| gram Information<br>Iding<br>Iding<br>Idivity<br>Idiool Information<br>Olvement<br>Idiool Information<br>Olvement<br>Idiool Information<br>Olvement<br>Idiool Information<br>Olvement<br>Idiool Information<br>Olvement<br>Idiool Information<br>Olvement<br>Idiool Information<br>Olvement<br>Idiool Information<br>Olvement<br>Idiool Information<br>Olvement<br>Idiool Information<br>Olvement<br>Idiool Information<br>Idiool Information<br>Idiool Idiool Idioo | Please mark the box next t<br>information helps track the<br>Program Name:<br>*Activity Info Current as<br>of.<br>Engineering:<br>Education: | tivity to each specific activity that is or will occur as part of this program. Mark as many boxes as are applicable. This activities of this SRTS program Select Month-  - Select Year- Sidewalks (construct, replace, repair or widen) Accommodations for students with disabilities (improve) Bicycle lanes (install, improve, or repair) Off-road walking/bicycling paths (construct or repair, or improve intersections with roads) Crosswalks (install, improve, or repair) Off-road walking/bicycling paths (construct or repair, or improve intersections with roads) Crosswalks (install, improve, or repair) Grossing refuge island (install) Traffic calming (such as curb extensions, speed bumps/ humps, traffic circles, raised crosswalks, narrowin lanes, etc.) Speed monitoring and feedback devices (install permanent) (See Enforcement for movable speed monitors) Signs (new or improved signs such as school zone, speed limits, crosswalk warning, etc.) Speed limit reduction near schools Pawement or curb markings or legends (install or improve) Bicycle parking (install, improve, or relocate) Lighting (install or improve) Traffic controls (new or improved using traffic lights, signs, pedestrian signals, changes to signal timing) Pick up and drop off areas (redesign or change procedure to improve pedestrian safety) Asseesment (study walk/bike routes for needed improvements) School construction policy (changed to improve school site design, location selection, or renovations) Other Pedestrian and bicycle safety instruction Pedestrian skills practice (bike rode or training on-bike) Personal safety skills (cuch a how to deal with strangers) Safe driving near the school (largeted to parents and/or general public)                                                                                                    |

### Step 3. Add School Information.

Step 3a. Select "Add a School" to create the school(s) that are involved in your local SRTS program.

Enter the school contact information and click the "Save & Continue to School Involvement" button.

If you click the "Save Changes" button, you will see the information you just entered and you can continue by clicking the "Save & Continue to School Involvement," which will appear on that page.

| Bill's Sample Prog<br>To select a different prog<br>To select a different scho                                                                                                    | ram<br>ram, view the <u>Program I</u><br>sol, view the <u>School List</u>        | List                                                                                       | You are signed in as <u>Bill Test</u><br><u>Sign Out</u> |
|----------------------------------------------------------------------------------------------------|----------------------------------------------------------------------------------|--------------------------------------------------------------------------------------------|----------------------------------------------------------|
| Program<br>Program Information<br>Funding<br>Activity<br>Schools<br>School Information                                                                                                   | School(s) Info<br>There are no schools I                                         | rmation                                                                                    | Add a School                                             |
| Tally/Survey<br>Mail Data to<br>National Center<br>Enter New Data<br>or View Existing<br>My Profile<br>My Account<br>Request Permission<br>Manage Users<br>View and Grant<br>Permissions |                                                                                  |                                                                                            |                                                          |
| Bill's Sample Progr<br>To select a different prog<br>To select a different scho                                                                                                    | r <b>am</b><br>ram, view the <u>Program</u><br>vol, view the <u>School Lis</u> t | Tial<br>T                                                                                  | You are signed in as <u>Bill Test</u><br>Sign Out        |
| Program<br>Program Information<br>Funding<br>Activity<br>Schools<br>School Information<br>Involvement                                                                                    | Add School In<br>*Local Program:<br>*School Name:<br>Address 1:<br>Address 2:    | formation Bill's Sample Program                                                            |                                                          |
| Tally/Survey<br>Mail Data to<br>National Center<br>Enter New Data<br>or View Existing<br>My Profile                                                                                      | *City:<br>*State:<br>Zip Code:<br>Contact First Name:                            | Billyille Bill                                                                             |                                                          |
| My Account<br>Request Permission<br>Manage Users<br>View and Grant<br>Permissions                                                                                                    | Contact Läst Näme:<br>Contact Email:                                             | Test<br>Btest@univc.edu<br>Save & Continue to School Involvement<br>Save Changes<br>Cancel |                                                          |
| < ]                                                                                                    | * Permired Field                                                                 |                                                                                            | ×                                                        |

# Step 3b. Select "Add School Involvement Info" to provide information about the school's grades and student enrollment.

After you have entered information for this school, click "Save & Print to Mail Tallies/Surveys"

| Sample El                                                                                                    | ementary                                                                                                    |                                                                                                    |                                                                                                    |                                                                      |                       | You are signed in as Bill Test                     |
|----------------------------------------------------------------------------------------------------|----------------------------------------------------------------------------------------------------|----------------------------------------------------------------------------------------------------|----------------------------------------------------------------------------------------------------|----------------------------------------------------------------------|-----------------------|----------------------------------------------------|
| To select a c<br>To select a c                                                                                                    | different program, view the<br>different school, view the <u>S</u>                                                                                                    | <u>Program List</u><br>chool List                                                                                                    |                                                                                                    |                                                                      |                       | <u>Sign Out</u>                                    |
| Program<br>Program Int                                                                                                    | School                                                                                                    | Involvement H                                                                                                    | listory                                                                                                    |                                                                      |                       |                                                    |
| Funding                                                                                                    | There is no<br>For more i                                                                                                    | involvement information                                                                                                    | n for Sample Elements<br>:hool: School Info                                                                                                    | ary. Please <u>Add Sch</u>                                           | ool Involvement Infe. |                                                    |
| Activity                                                                                                    |                                                                                                    |                                                                                                    | <u></u>                                                                                                    |                                                                      |                       |                                                    |
| School Info                                                                                                    | rmation                                                                                                    |                                                                                                    |                                                                                                    |                                                                      |                       |                                                    |
| Involveme                                                                                                    | nt                                                                                                    |                                                                                                    |                                                                                                    |                                                                      |                       |                                                    |
| Tally/Surve<br>Mail Data to<br>National Ce                                                                                                    | y<br>enter                                                                                                    |                                                                                                    |                                                                                                    |                                                                      |                       |                                                    |
| Enter New I<br>or View Exi                                                                                                    | Data<br>isting                                                                                                    |                                                                                                    |                                                                                                    |                                                                      |                       |                                                    |
| Add Time P                                                                                                    | Period                                                                                                    |                                                                                                    |                                                                                                    |                                                                      |                       |                                                    |
| My Profile<br>My Account                                                                                                    | 1                                                                                                    |                                                                                                    |                                                                                                    |                                                                      |                       |                                                    |
| Request Pe                                                                                                    | rmission                                                                                                    |                                                                                                    |                                                                                                    |                                                                      |                       |                                                    |
| Manage Us<br>View and G<br>Permissions                                                                                                    | ers<br>irant<br>s                                                                                                    |                                                                                                    |                                                                                                    |                                                                      |                       |                                                    |
|                                                                                                    |                                                                                                    |                                                                                                    |                                                                                                    |                                                                      |                       |                                                    |
| ۲                                                                                                    |                                                                                                    |                                                                                                    |                                                                                                    |                                                                      |                       |                                                    |
| t a different prograr<br>t a different school                                                                                                    | m, view the <u>Program List</u><br>, view the <u>School List</u>                                                                                                    |                                                                                                    |                                                                                                    |                                                                      |                       | You are signed in as bit<br>Sig                    |
| t a different program<br>t a different school<br>m<br>n Information<br>g                                                                                                    | m, view the <u>Program List</u><br>, view the <u>School List</u><br>Add School Involve<br>Scho                                                                                                    | ment<br>ol Name: Sample Bementa                                                                                                    | ary                                                                                                    |                                                                      |                       | Tou are signed in as (a)<br>होत                    |
| t a different program<br>t a different school<br>m Information                                                                                                    | m, view the <u>Program List</u><br>, view the <u>School List</u><br>Add School Involve<br>School<br>*School Info Curre                                                                                                    | ment<br>ol Name: Sample Bernent<br>art as of:                                                                                                    | any<br>Select Year- V                                                                                                    |                                                                      |                       | Tou are signed in as <u>श्</u> रा<br><u>श</u> ्रात |
| n different program<br>n information<br>g<br>s<br>Information<br>ment                                                                                                    | m, view the <u>Program List</u><br>view the <u>School List</u><br>Add School Involve<br>School Info Curre<br>"Academic Sch<br>"How many students attend this                                                                                                    | ment<br>ol Name: Sample Bernentz<br>ant as of:Select Month-<br>ool Year:Select<br>s school?                                                                                                    | ary<br>Select Year- V                                                                                                    |                                                                      | ▼                     | Tou are signed in as <u>bu</u><br>গ্রিত            |
| t a different program<br>t a different school<br>n information<br>g<br>s<br>Information<br>ment<br>avvey<br>ta to<br>i Center                                                                                                    | m, view the <u>Program List</u><br>, view the <u>School List</u><br>Add School Involve<br>School Info Cure<br>"Academic Sch<br>"How many students attend thi<br>(make estimate if new<br>(make estimate if new                                                                                                    | ment ol Name: Sample Bement: as of:Select Month- ol Year:Select s school?Check #1   che essary): Kindergarte                                                                                                    | ary<br>Select Year V<br>ck None<br>n 1 2                                                                                                    | 3 🔲 4                                                                | •                     | Tou are signed in as ken<br>अन                     |
| t a different program<br>t a different school<br>n information<br>g<br>information<br>ment<br>ruey<br>ia to<br>to Center<br>Existing                                                                                                    | m, view the <u>Program List</u><br>view the <u>School List</u><br>Add School Involve<br>Schoo<br>"School Info Curre<br>"Academic Sch<br>"How many students attend this<br>(make estimate if ner                                                                                                    | ment<br>ol Name: Sample Bernent:<br>select Month-<br>ool Year:select<br>s school?<br>s school?<br>heressany): Kindergarte<br>5                                                                                    | ary<br>-Select Year                                                                                                    | 3 4<br>8 9                                                           | •                     | You are signed in as ken<br>উঠে                    |
| n a different program<br>n information<br>g<br>s<br>Information<br>ment<br>arvey<br>ta to<br>i Center<br>Existing<br>he Period                                                                                                    | m, view the <u>Program List</u><br>view the <u>School List</u><br>Add School Involve<br>School Info Curre<br>"Academic Sch<br>"How many students attend this<br>What grades attend this<br>(make estimate if nee                                                                                                    | ment<br>ol Name: Sample Bernent:<br>-Select Month-<br>ool Year: -Select - V<br>s school?<br>Check All I Chec<br>s shool?<br>Kindergarte<br>5<br>5<br>10                                                           | ary<br>                                                                                                    | 3 4<br>8 9<br>PreK Uunknown                                          |                       | You are signed in as (থ্য<br>এর                    |
| t a different program<br>t a different school<br>in information<br>g<br>information<br>ment<br>information<br>ment<br>is to<br>i to<br>center<br>Existing<br>te Period<br>ille<br>uunt                                                                                                    | m, view the <u>Program List</u><br>view the <u>School List</u><br>Add School Involve<br>School Info Curre<br>"Academic Sch<br>"How many students attend this<br>What grades attend this<br>(make estimate if new                                                                                                    | ment<br>ol Name: Sample Bernent:<br>erst as of:Select Month-<br>ool Year:Select_ v<br>s school?<br>s school?<br>bessary): Kindergarte<br>6<br>10<br>wtargeted Check. #J.   Chec                                   | ary<br>Select Year- V<br>ck. None<br>in 1 2 1<br>i 6 7 1<br>i 1 1 2 2<br>ck. None                                                                                                    | 3 4<br>8 9<br>PreK Unknown                                           |                       | Tou are signed in as প্রা<br>গ্রিয়                |
| t a different program<br>t a different school<br>m Information<br>g<br>information<br>iment<br>a to<br>d Center<br>ievr Data<br>e Period<br>ile<br>munt<br>t Permission                                                                                                    | m, view the <u>Program List</u><br>, view the <u>School List</u><br>Add School Involve<br>School Info Curre<br>"Academic Sch<br>"How many students attend this<br>What grades attend this<br>(make estimate if nec<br>by this SRTS<br>(make estimate if a                                                                                                    | ment<br>of Name: Sample Bernenti<br>es of:steet Month-<br>ool Year:steet<br>s school?<br>s school?<br>kindergarte<br><br>s targeted<br>program?<br>kindergarte<br><br>check All I chee<br>program?<br>kindergarte | nry<br>Sek None<br>in 1 2 2<br>i 6 7 7<br>i 11 1 2<br>ick None<br>in 1 2 2                                                                                                    | 3 4<br>8 9<br>PreK Unknown<br>3 4                                    |                       | Tou are signed in as জে<br>এর                      |
| t a different program<br>t a different school<br>n Information<br>g<br>information<br>ment<br>recy<br>t Center<br>ev Data<br>Existing<br>is to<br>t Center<br>ev Data<br>Existing<br>is Period<br>ile<br>Period<br>ile<br>Start<br>Users<br>d Grant                                                                                                    | m, view the <u>Fronton List</u><br>, view the <u>School List</u><br>Add School Involve<br>School Info Curre<br>"Academic Sch<br>"How many students attend this<br>What grades attend this<br>(make estimate if new<br>by this SRTS)<br>(make estimate if new                                                                                                    | ment ol Name: Sample Bement: rt as of:Select Month- ool Year:Select Wonth- ool Year:Select                                                                                                    | nry<br>                                                                                                    | 3   4<br>8   9<br>PreK   Unknown<br>3   4<br>8   9                   |                       | Tou are signed in as kar<br>গ্রিয়                 |
| t a different program<br>t a different school<br>n information<br>9<br>s<br>formation<br>ment<br>1 center<br>ever Data<br>Existing<br>is le Period<br>is le<br>te Period<br>is le<br>te Period<br>is do<br>to Server<br>te Period<br>is do<br>to Server<br>te Server<br>te Server<br>te                                                                                                    | m, view the <u>Program. List</u><br>, view the <u>School List</u><br><b>Add School Involve</b><br>School Info Cure<br>"Academic Sch<br>"How many students attend this<br>"How many students attend this<br>(make estimate if ne<br>by this SRTS)<br>(make estimate if ne                                                                                                    | ment ol Name: Sample Benerit: rit as of:Select Month- ool Year:Select s school? Check All I che program?                                                                                                    | ary<br>■Select Year- ▼<br>ok None<br>n 1 2 2<br>0 6 7 0<br>1 1 1 2<br>ck None<br>n 1 2 0<br>1 1 1 2 0<br>1 1 1 2 0                                                                                                    | 3   4<br>8   9<br>PreK   Unknown<br>3   4<br>8   9<br>PreK   Unknown |                       | Tou are signed in as ker<br>গ্রুৱ                  |
| t a different program<br>t a different school<br>in information<br>g<br>s<br>information<br>ment<br>revey<br>ta to<br>d center<br>Existing<br>te Period<br>ille<br>uunt<br>t Permission<br>Users<br>d Grant<br>ions                                                                                                    | m, view the <u>Program List</u><br>, view the <u>School List</u><br>Add School Involve<br>School Info Curre<br>"Academic Sch<br>"How many students attend thi<br>What grades attend thi<br>(make estimate if new<br>by this SRTS)<br>(make estimate if new<br>by this SRTS)<br>(make estimate if new<br>B of Students i i<br>Targeted t                                                                                                    | ment ol Name: Sample Bernert: stat as of:Steet Month- ool Year:Steet s school? s school?                                                                                                    | ary<br>■Select Year- ▼<br>an 1 2 2<br>0 0 7 0<br>11 1 2 2<br>ak None<br>an 1 2 2<br>ak None<br>1 1 2 2<br>1 2 2<br>1 1 2 2<br>1 2 2<br>1 1 2 2<br>1 2 2<br>1 1 2 2<br>1 2 2<br>1 1 2 2<br>1 2 2<br>1 1 2 2<br>1 2 2<br>1 1 2 2<br>1 2 2<br>1 1 2 2<br>1 2 2<br>1 1 2 2<br>1 2 2<br>1 1 2 2<br>1 2 2<br>1 1 2 2<br>1 2 2<br>1 1 2 2<br>1 2 2<br>1 1 2 2<br>1 1 2 2<br>1 2 2<br>1 1 1 2 2<br>1 1 2 2<br>1 1 2 2<br>1 1 2 2<br>1 1 2 2<br>1 1 2 2<br>1 1 2 2<br>1 1 2 2<br>1 1 2 2<br>1 1 2 2<br>1 1 2 2<br>1 1 2 2<br>1 1 1 2 2<br>1 1 1 2 2<br>1 1 1 2 2<br>1 1 1 2 2<br>1 1 1 2 2<br>1 1 1 1 2 2<br>1 1 1 1 1 2 2<br>1 1 1 1 1 2 2<br>1 1 1 1 1 2 2<br>1 1 1 1 1 2 2<br>1 1 1 1 1 1 2 2<br>1 1 1 1 1 1 2 2<br>1 1 1 1 1 1 2 2<br>1 1 1 1 1 1 2 2<br>1 1 1 1 1 1 2 2<br>1 1 1 1 1 1 2 2<br>1 1 1 1 1 1 1 2 1<br>1 1 1 1 1 1 1 1 1 1 1 1 1 1 1 1 1 1                                                                                                     | 3 4<br>8 9<br>PreK Unknown<br>3 4<br>8 9<br>PreK Unknown             |                       | You are signed in as អ្នា<br>និង                   |
| t a different program<br>a different school<br>b information<br>ment<br>information<br>ment<br>i conter-<br>ev Data<br>Existing<br>t conter-<br>ev Data<br>Existing<br>t conter-<br>ev Data<br>Existing<br>t conter-<br>ev Data<br>Existing<br>t conter-<br>ev Data<br>t conter-<br>ev Data<br>t conter-<br>t conter-<br>ev Data<br>t conter-<br>t conter-<br>ev Data<br>t conter-<br>t conter-<br>ev Data<br>t conter-<br>t conter-<br>ev Data<br>t conter-<br>t conter-<br>ev Data<br>t conter-<br>t conter-<br>t conter-<br>ev Data<br>t conter-<br>t conter-<br>ev Data<br>t conter-<br>t conter-<br>ev Data<br>t conter-<br>t conter-<br>ev Data<br>t conter-<br>t conter-<br>ev Data<br>t conter-<br>t conter-<br>ev Data<br>t conter-<br>ev Data<br>t conter-                                                                                                    | m, view the <u>Program List</u><br>view the <u>School List</u><br>Add School Involve<br>School Info Curre<br>"Academic Scho<br>"How many students attend this<br>What grades attend this<br>(make estimate if new<br>by this SRTS)<br>(make estimate if new<br>by this SRTS)<br>(make estimate if new<br>by this SRTS)<br>(make estimate if new<br>by this SRTS)<br>(make estimate if new<br>by this SRTS)<br>(make estimate if new<br>Bisthere a school-level tear<br>implement SRTS at this<br>(such as a ITA, School Wellnes<br>SRTS Commit                                                                                                    | ment ol Name: Sample Bernerit art as of:Select Month- ool Year:Selectv s school?                                                                                                    | ary<br>■Select Year- ♥<br>ck. None<br>an 1 2 2<br>0 0 7 0<br>11 1 2 0<br>ck. None<br>in 1 2 0<br>ck. None<br>in 1 2 0<br>0 0 7 0<br>11 0 12 0<br>0 0 7 0<br>0 0 0 0<br>0 0 0<br>0 0 0<br>0 0 0<br>0 0 0<br>0 0 0<br>0 0 0<br>0 0<br>0<br>0 0<br>0 0<br>0<br>0<br>0<br>0<br>0<br>0<br>0<br>0<br>0<br>0<br>0<br>0<br>0 | 3   4<br>8   9<br>PreK   Unknown<br>3   4<br>8   9<br>PreK   Unknown |                       | You are signed in as អោ<br>ទី៨                     |
| t a different program<br>in information<br>g<br>information<br>ment<br>is information<br>ment<br>is ato<br>i Center<br>ev Data<br>Existing<br>is Period<br>ile<br>e Period<br>ile<br>Users<br>d Grant<br>itons                                                                                                    | m, view the <u>Program. List</u><br>view the <u>School List</u><br>Add School Involve<br>Scho<br>"School Info Curr<br>"Academic Sch<br>"How many students attend this<br>(make estimate if ner<br>(make estimate if ner<br>by this SRTS)<br>(make estimate if ner<br>by this SRTS)<br>(make estimate | ment ol Name: Sample Bement: as of:Select Month- ool Year:Select s school? s school? Kindergarte                                                                                                    | ary                                                                                                    | 3   4<br>8   9<br>PreK   Unknown<br>3   4<br>8   9<br>PreK   Unknown |                       | Tou are signed in as (en<br>និល                    |
| t a different program<br>m information<br>g<br>g<br>information<br>ment<br>a to<br>d Center<br>iver Data<br>very<br>ta to<br>d Center<br>iver Data<br>very<br>ta to<br>d Center<br>i<br>i<br>i<br>i<br>i<br>i<br>i<br>i<br>i<br>i<br>i<br>i<br>i<br>i<br>i<br>i<br>i<br>i<br>i | m, view the <u>Fronzen List</u><br>, view the <u>School List</u><br>Add School Involve<br>School Info Curre<br>"Academic School Info Curre<br>"Academic School Info Curre<br>"Academic School Info Curre<br>"Academic School Info Curre<br>"Academic School Info<br>What grades attend this<br>(make estimate if new<br>Which grades are<br>by this SRTS]<br>(make estimate if new<br>Stronger Stronger Stronger<br>(school School Venture<br>School Info<br>(school School Venture<br>School Info<br>(school School Venture<br>School Info<br>School Venture<br>School Venture<br>School Venture<br>School School Venture<br>School Venture<br>School Venture<br>School                                                                                                    | ment ol Name: Sample Bernerit art as of:Select Month- ool Year: _Select_ v s school?                                                                                                    | nry<br>→Select Year- →<br>n 1 2<br>n 1 2<br>n 7<br>11 1 2<br>ck. None<br>n 1 2<br>ck. None<br>n 1 2<br>ck. None<br>1 1 1 2<br>ck. None<br>1 1 1 2<br>ck. None<br>1 1 1 2<br>ck. None<br>1 1 1 2<br>ck. None<br>1 1 1 2<br>ck. None<br>1 1 1 2<br>ck. None<br>1 1 1 2<br>ck. None<br>1 1 1 2<br>ck. None<br>1 1 1 2<br>ck. None<br>1 1 1 2<br>ck. None<br>1 1 1 2<br>ck. None<br>1 1 1 1 2<br>ck. None<br>1 1 1 1 2<br>ck. None<br>1 1 1 1 2<br>ck. None<br>1 1 1 1 2<br>ck. None<br>1 1 1 1 2<br>ck. None<br>1 1 1 1 2<br>ck. None<br>1 1 1 1 2<br>ck. None<br>1 1 1 1 2<br>ck. None<br>1 1 1 1 2<br>ck. None<br>1 1 1 1 2<br>ck. None<br>1 1 1 1 1 2<br>ck. None<br>1 1 1 1 2<br>ck. None<br>1 1 1 1 2<br>ck. None<br>1 1 1 1 2<br>ck. None<br>1 1 1 1 2<br>ck. None<br>1 1 1 1 2<br>ck. None<br>1 1 1 1 2<br>ck. None<br>1 1 1 1 2<br>ck. None<br>1 1 1 1 2<br>ck. None<br>1 1 1 1 2<br>ck. None<br>1 1 1 1 2<br>ck. None<br>1 1 1 1 1 2<br>ck. None<br>1 1 1 1 1 2<br>ck. None<br>1 1 1 1 1 1 1 1 1 1 1 1 1 1 1 1 1 1 1                                                                                                     | 3   4<br>8   9<br>PreK Unknown<br>3   4<br>8   9<br>PreK Unknown     |                       | You are signed in as អោ<br>រិទ្ធ                   |
| t a different program<br>t a different school<br>n information<br>g<br>f<br>information<br>ment<br>t center<br>exviting<br>e Period<br>ite<br>unt<br>t Permission<br>Users<br>d Grant<br>ions                                                                                                    | n, view the <u>Fronton List</u><br>, view the <u>School List</u><br><b>Add School Involve</b><br>School<br>"School Info Curre<br>"Academic Sch<br>"Academic Sch<br>"How many students attend thi<br>What grades attend thi<br>(make estimate if ne<br>Which grades are<br>by this SRTS<br>(make estimate if ne<br># of Students i<br>Targeted t<br>Targeted t<br>Is there a schoolevel tea<br>SRTS commit<br>Are other agencies or orga<br>Involved in implementing this<br>SRTS commit<br>Are other agencies or orga<br>Involved in implementing this<br>SRTS commit<br>Are other agencies or orga<br>Involved in implementing this<br>(such as I PTA, School Wellen<br>SRTS commit                                                                                                    | ment ol Name: Sample Bement: rs as of:Select Month- ol Year:Select s school? check All I Chec program?                                                                                                    | ary                                                                                                    | 3   4<br>8   9<br>PreK   Unknown<br>3   4<br>8   9<br>PreK   Unknown |                       | rou are signed in as ten<br>βα                     |

Step 4. Create Travel Tally and/or Parent Survey sets in order to **PRINT** the cover sheets. 4a. Verify that the school you created appears in the drop down menu.

4b. Select "Add New Time Period."

Note: If you have one or both questionnaire types (tallies and surveys), selecting either one of the "Add New Time Periods" will take you to the same page.

| Bill's Sample Prog                                        | gram                                                                                                    |
|-----------------------------------------------------------|----------------------------------------------------------------------------------------------------|
| Sample Elementary                                         | You are simplined in as Rill Test                                                                                                    |
| To select a different progr<br>To select a different scho | ram, view the <u>Program List</u><br>ol, view the <u>School List</u>                                                                                                    |
| Program<br>Program Information                            | test<br>PRINT Travel Tally and Parent Survey Data Collection History                                                                                                    |
| Fundina                                                   | When mailing the hard conies of your Trevel Tallies and/or Devert Surviews to the National Center for processing, you must connected and wint one cover sheet per Trevel                                                                                     |
| Activity                                                  | Taily set record and/or <u>one</u> cover sheet per Parent Survey set record. A set record is the group of the same questionnaire type (Tailies or Surveys) for <u>one school at one</u><br>time period.                                                      |
| Schools<br>School Information                             | This page allows you to automatically create and print the appropriate cover sheet.                                                                                                    |
| Involvement                                               | <ul> <li>Click "Add New Time Period" under the Travel Tally and Parent Survey sections. The set record(s) that are created will appear below.</li> <li>To mind a set record cover sheet, check the appropriate body's in the "brint Mail" column.</li> </ul> |
| Tally/Survey                                              | Click "Print Selected Records to Mail" button at the bottom of the page.     The printed cover sheet will provide instructions for mailing the data to the National Center.                                                                                  |
| Mail Data to<br>National Center                           | Program Bill - Sam in Program                                                                                                    |
| Enter New Data<br>or View Existing                        | School that collected the Sample Elementary                                                                                                    |
| Add Time Period                                           | rraver raues or Parent Surveys.<br>All sohools in this program for which you have edit level access will appear in list.                                                                                                    |
| My Profile<br>My Account                                  | School not listed? Click here to <u>search existing schools</u> .<br>Click here to <u>school</u> .                                                                                                    |
| <b>Request Permission</b>                                 | View                                                                                                    |
| Manage Users<br>View and Grant                            | Travel Tally Add Ilew Time Period                                                                                                    |
|                                                           | No faily records were returned.  Parent Survey Add Hew Time Period No survey records were returned.  View Data Collection Details For more information: Program Info School Info                                                                             |
|                                                           |                                                                                                    |
|                                                           |                                                                                                    |

Step 4c. Next, re-verify that the school name in the drop down menu is correct.

Then, mark the check box next to the Student Travel Tally and/or Parent Survey labels. The area for entering the Tally set and/or Parent Survey set information will appear.

| Bill's Sample Prog                                                                              | ram                                                                                                    |
|-------------------------------------------------------------------------------------------------|----------------------------------------------------------------------------------------------------|
| Sample Elementary<br>To select a different prog<br>To select a different scho                   | rram, view the <u>Program List</u><br>Jol, view the <u>School List</u>                                                                                                    |
| Program<br>Program Information<br>Funding<br>Activity                                           | Add Time Period<br>Sets will be visible under the Student Arrival & Departure Tally and/or Parent Survey once they are created.                                                                                                    |
| Schools<br>School Information<br>Involvement<br>Tally/Survey<br>Mail Data to<br>National Center | Only schools for which you have edit-level permission will appear in list.<br>School not listed? Click here to <u>school</u> .<br>Click here to <u>add new school</u> .<br>I am submitting information on Student Travel Tallies<br>Parent Surveys |
| Enter New Data<br>or View Existing<br>Add Time Period<br>My Profile<br>My Account               | Save & Print to Mail Tallies/Surveys Save & Enter Online Tallies/Surveys Save Only                                                                                                    |
| Request Permission<br>Manage Users<br>View and Grant<br>Permissions                             | Cancel                                                                                                    |

### Step 4d. Enter the set information requested

Then, click the "Save & Print to Mail Tallies/Surveys" button located at the bottom of the page. This navigates back to the "Mail Data to the National Center (see left menu)

| Program                                         | Add Time Period                                                                                                    |
|-------------------------------------------------|----------------------------------------------------------------------------------------------------|
| Funding                                         | Sets will be visible under the Student Arrival & Departure Tally and/or Parent Survey once they are created.                                                                             |
| Activity                                        | School Camela Elementary                                                                                                    |
| Activity                                        |                                                                                                    |
| Schools<br>School Information                   | Only schools for which you have edit-level permission will appear in list.<br>School not listed? Click here to <u>search existing schools</u> .<br>Click here to <u>add new school</u> . |
| Involvement                                     | I am submitting information on: 📈 Student Travel Tallico                                                                                                    |
| Tally/Survey<br>Mail Data to<br>National Center | - ⊡ suueri il raver raies<br>♥ Parent Surveys                                                                                                    |
| Enter New Data<br>or View Existing              | Student Travel Tallies                                                                                                    |
| Add Time Period                                 | Student Travel Tally forms collected?                                                                                                    |
| My Profile<br>My Account                        | *What is the approximate number of<br>classrooms at this school that were<br>targeted to this SRTS nonzemp?                                                                              |
| Request Permission                              | Which naviod hest describes the Colored                                                                                                    |
| Manage Users<br>View and Grant                  | vminit period uest uest holes me <u>-Select-</u>                                                                                                    |
| Permissions                                     | Notes:                                                                                                    |
|                                                 |                                                                                                    |
|                                                 | Parent Surveys                                                                                                    |
|                                                 | *What month and year was the majority of the                                                                                                    |
|                                                 | *How many Parent Surveys were distributed?                                                                                                    |
|                                                 | Which period best describes the <u>-Select-</u><br>program status when these<br>Parent Surveys were collected?                                                                           |
|                                                 |                                                                                                    |

NOTE: **Need to create more than one school?** If yes, repeat Step 3a-b for each additional school and then repeat Step 4a-d for each Tally and/or Survey set. Once all your schools and corresponding sets are created, continue with Steps 4e and 5 to print and mail all the cover sheets. To navigate to the page for adding another school, click **School Information** in the left menu or select **add a new school**.

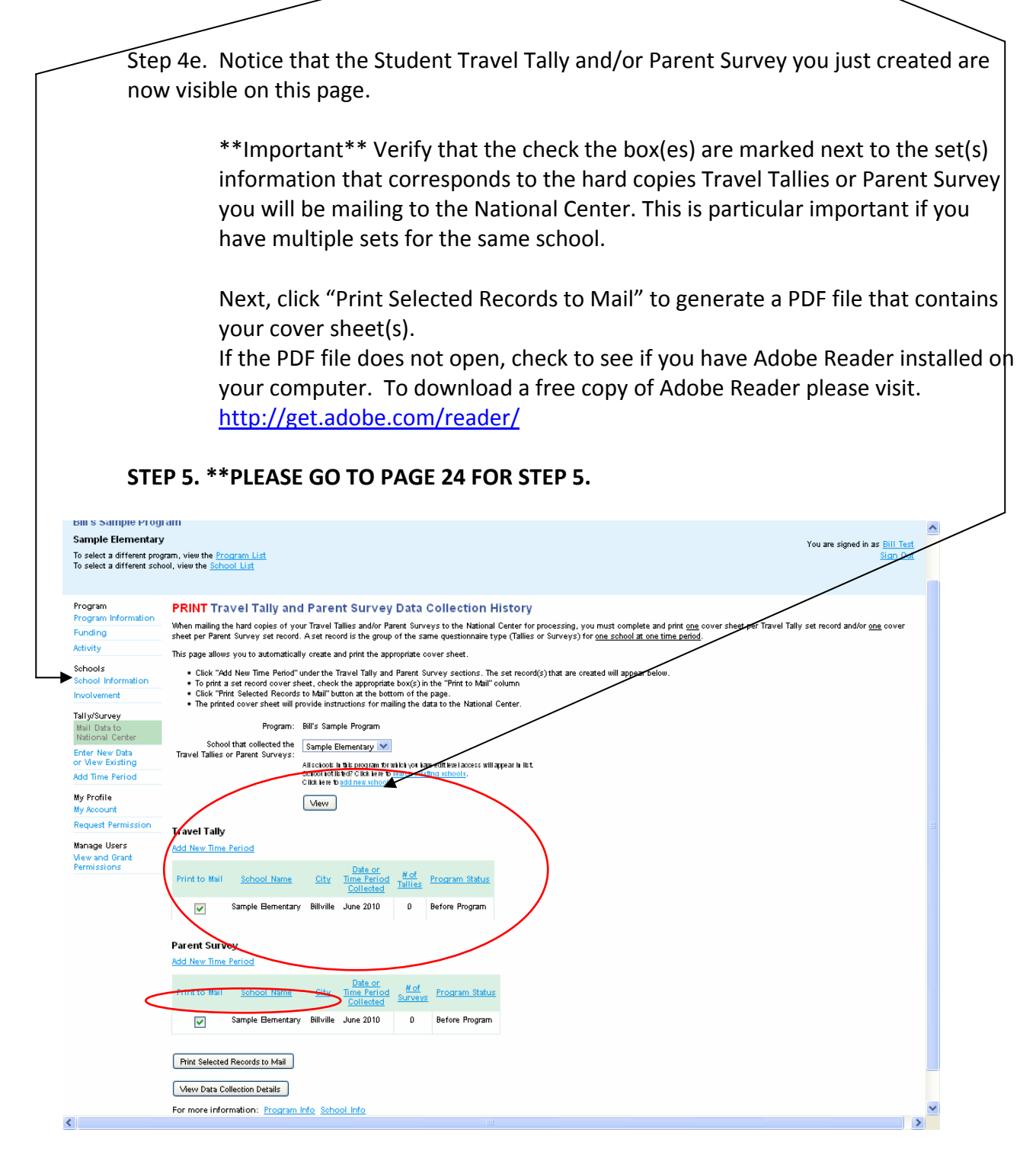

## New User

<u>For scenario</u>: I am a new to the data system, but I believe my local SRTS program already exists in the data system.

Step 1: Create your user account.

Step 1a. Go to <u>www.saferoutesdata.org</u>

Step 1b. Under the "New User" section, key the requested information.

Step 1c. Next, specify your activity by selecting, "I want to request permission to add/update data for an EXISTING program or school -OR- view an EXISTING program or school's information."

\*\*If someone has already created an account for the local SRTS program of interest, then you will need to request access to the schools from the person listed as the local contact for that SRTS program. The following instructions describe how to request access.

| way for users to enter and vie<br>using the standardized Stude | w data from their local Safe Routes to Sch<br>nt Travel Tally and Parent Survey question | nools programs, inclu<br>nools programs, inclu<br>naires. | iding school(s)            | in the program and d                 | ata collected |
|----------------------------------------------------------------|------------------------------------------------------------------------------------------|-----------------------------------------------------------|----------------------------|--------------------------------------|---------------|
| Fo enter your SRTS data, ple                                   | ase create a New User account or log in if                                               | you are a returning (                                     | user.                      |                                      |               |
| RETURNING USERS -                                              | Please log in below.                                                                     | NEW USEF                                                  | RS - If you do             | not already have                     | an            |
| E-mail:                                                        |                                                                                          | account.                                                  |                            |                                      |               |
| Password:                                                      |                                                                                          | *First<br>Name:                                           |                            |                                      |               |
| Log In                                                         |                                                                                          | *Last<br>Name:                                            |                            |                                      |               |
| Forgot passw                                                   | ord?                                                                                     | *E-mail:                                                  |                            |                                      |               |
| Please note that the on                                        | line system feature that                                                                 | *Phone:                                                   |                            |                                      |               |
| automatically creates s<br>Tally and/or Parent Sui             | ummary reports of the Travel<br>vey data will be available by                            | *State:                                                   | -Select-                   | ~                                    |               |
| the end of June.                                               |                                                                                          | *Create a<br>Password:                                    |                            |                                      |               |
|                                                                |                                                                                          | *Retype<br>Password:                                      |                            |                                      |               |
|                                                                |                                                                                          |                                                           | *Specify your              | activity (select one):               |               |
|                                                                |                                                                                          |                                                           | I want to<br>with one or m | enter data for a NEV<br>ore schools. | / program     |

Step 2. Request permission by selecting the local program's state and city that contains the school(s) of interest. Search by a school to refine your search as needed.

|                                                 | You are signed in as <u>Bill Sample</u><br>Sign Out                                                 |
|-------------------------------------------------|----------------------------------------------------------------------------------------------------|
| Program<br>Program Information                  | Request Permission                                                                                  |
| Funding                                         | Use the search fields to identify which school(s) you would like to<br>request permission to access |
| Activity                                        |                                                                                                    |
| Schools<br>School Information                   | * -Select City- V                                                                                   |
| Involvement                                     | -Select School- V                                                                                   |
| Tally/Survey<br>Mail Data to<br>National Center | Search for Schools                                                                                  |
| Enter New Data<br>or View Existing              | <ul> <li>indicates a required field</li> </ul>                                                      |
| Add Time Period                                 |                                                                                                    |
| My Profile<br>My Account                        |                                                                                                    |
| <b>Request Permission</b>                       |                                                                                                    |

After you select a state and city, the schools that are in the data system from that city will appear.

Note: a local program can have schools in other cities, so if you want permission for all the schools in a local program you will need to know the city/cities of that school(s) and search within each city. Conversely, all the schools in a particular city may not be associated with the same local program, so you will want to review the school list returned by your search carefully.

| Program<br>Program Information<br>Funding<br>Activity                                           | Request Permission<br>Use the search fields to identify which school(s) you would like to request permission to access.<br>* Test State     |                             |                            |                                                                |  |  |
|-------------------------------------------------------------------------------------------------|----------------------------------------------------------------------------------------------------|-----------------------------|----------------------------|----------------------------------------------------------------|--|--|
| Schools<br>School Information<br>Involvement<br>Tally/Survey<br>Mail Data to<br>National Center | <ul> <li>★ Billville</li> <li>→ Select School-</li> <li>✓</li> <li>✓</li> <li>✓</li> <li>✓</li> <li>★ Indicates a required field</li> </ul> |                             |                            |                                                                |  |  |
| Enter New Data<br>or View Existing                                                              | The following schools<br>and click on Request                                                                                               | matched your<br>Permission. | search criteria. Select th | e permission levels you need for each of the schools below     |  |  |
| Add Time Period                                                                                 | School                                                                                                    | School City                 | Program Name               | Permission Level Requested                                     |  |  |
| My Profile<br>My Account                                                                        |                                                                                                    |                             |                            | Request permission for ALL schools in List<br>C Edit View Only |  |  |
| Request Permission                                                                              | Sample 2 Elem                                                                                                    | Billville                   | Bill's Sample Program      | ○ Edit ○ View Only                                             |  |  |
|                                                                                                 | Sample Elementary                                                                                                    | Billville                   | Bill's Sample Program      | 🔍 Edit 🔍 View Only 💿 No Access                                 |  |  |
| $\langle$                                                                                       | Request Permission                                                                                                    | }                           |                            |                                                                |  |  |
|                                                                                                 | Clear Screen                                                                                                    |                             |                            |                                                                |  |  |
|                                                                                                 | Cancel                                                                                                    |                             |                            |                                                                |  |  |

Step 2a. Using the radio buttons, select which school(s) you would like to access and which permission level. Since you have data you want to add to a school, in most cases you will want to select "EDIT" level permission.

"Edit" level permission give you the ability to add/edit data for a particular school. "View only" level permission allows you to see, but not add or edit data for a particular school.

Next, click the "Request Permission" button after you have marked the desired permission level for each school.

An email automatically will be sent to the local program contact stating your request. If you know the local contact person, you may want to email them as well because on occasion the auto-generated request email is treated as spam.

After the local program contact person approves your request, you have the ability to access the schools within the local program of interest. Please **go to page 14** in this document for instructions on generating and printing the Travel Tally and Parent Survey cover sheets for the local program's school(s).

# **Returning Users**

For scenario: I am a returning user and my local SRTS program already exists in the data system.

Pages 14-24 describe the process you need to create the required cover sheets for your Student Travel Tallies and Parent Surveys. Don't be alarmed by the number of instructional page. These pages consist of pictures and simple step-by-step text. After you navigate the data system a few times, you will find generating and printing cover sheets to be easy.

### Step 1: Access your user account

Step 1a. First, go to www.saferoutesdata.org

Step 1b. Then, under the "Returning User" section, enter your email mail address and password.

If you have forgotten your password, click the "Forgot password?" link.

| Welcome to the National Center for Safe Routes to School's online trac<br>way for users to enter and view data from their local Safe Routes to Sch<br>using the standardized Student Travel Tally and Parent Survey question | cking system for local SRTS programs. This system provides a s<br>hools programs, including school(s) in the program and data collo<br>nnaires. |
|----------------------------------------------------------------------------------------------------|----------------------------------------------------------------------------------------------------|
| To enter your SRTS data, please create a New User account or log in it                                                                                                    | f you are a returning user.                                                                                                    |
| RETURNING USERS - Please log in below.                                                                                                    | NEW USERS - If you do not already have an account.                                                                                              |
| E-mail:<br>Password:                                                                                                    | *First<br>Name:                                                                                                    |
| Login                                                                                                    | *Last<br>Name:                                                                                                    |
| Eorgot password?                                                                                                    | *E-mail:                                                                                                    |
| Please note that the online system feature that                                                                                                    | *Phone:                                                                                                    |
| automatically creates summary reports of the Travel<br>Tally and/or Parent Survey data will be available by                                                                                                    | *State: -Select-                                                                                                    |
| the end of June.                                                                                                    | *Create a Password:                                                                                                    |
|                                                                                                    | *Retype<br>Password:                                                                                                    |
|                                                                                                    | *Specify your activity (select one):                                                                                                    |
|                                                                                                    | <ul> <li>I want to enter data for a NEW program<br/>with one or more schools.</li> </ul>                                                        |
|                                                                                                    |                                                                                                    |

 I want to request permission to add/update data for an EXISTING program or school -OR- view an EXISTING program or school's information.

## Step 2: Access your local SRTS program(s) in the online system.

Step 2a. Click on the name of the local SRTS program of interest.

\*\*If you are trying to create a new local SRTS program in the system, click "Add new program" and proceed to Page 4 in this document for those instructions.

| Sample SRTS Prog                                         | Iram                                                                                                    |                          |                                                       |                                                                                              |                                                           |  |  |  |
|----------------------------------------------------------|----------------------------------------------------------------------------------------------------|--------------------------|-------------------------------------------------------|----------------------------------------------------------------------------------------------|-----------------------------------------------------------|--|--|--|
| To select a different prog<br>To select a different scho | ram, view the <u>Program List</u><br>Iol, view the <u>School List</u>                                                                            |                          |                                                       | You are sign                                                                                 | ed in as <u>Bill Sample</u><br><u>Sign Out</u>            |  |  |  |
| Program<br>Program Information<br>Funding<br>Activity    | Welcome to the Na<br>System<br>This main page shows the S<br>interest to view or edit inform                                                     | ational S<br>RTS program | Safe Routes<br>n you can access<br>that local program | s <b>to School Progr</b><br>s. To get started, click the "<br>n, the school(s) within that p | <b>am Tracking</b><br>Program Name" of<br>program and any |  |  |  |
| Schools<br>School Information<br>Involvement             | Student Travel Tally and Parent Surveys associated with those schools.<br>You have access to the following program(s):<br><u>Add New Program</u> |                          |                                                       |                                                                                              |                                                           |  |  |  |
| Tally/Survey                                             | Program Name                                                                                                    | City                     | Last Updated                                          | Permission                                                                                   |                                                           |  |  |  |
| Mail Data to<br>National Center                          | Sample SRTS Program                                                                                                    | Chapel Hill              | 06/22/10                                              | Admin Level Permissions                                                                      |                                                           |  |  |  |
| Enter New Data<br>or View Existing                       | ab's friday test program                                                                                                    | testville                | 06/18/10                                              | View Level Only                                                                              |                                                           |  |  |  |
| Add Time Period                                          |                                                                                                    |                          |                                                       |                                                                                              |                                                           |  |  |  |
| My Profile<br>My Account                                 |                                                                                                    |                          |                                                       |                                                                                              |                                                           |  |  |  |
| Request Permission                                       |                                                                                                    |                          |                                                       |                                                                                              |                                                           |  |  |  |

Step 2a continued: Review your program contact information.

If no changes are needed, click the "Save & Continue to Funding History" button

Note: if changes are needed click the "Edit" button, make the necessary changes and then click the "Save & Continue to Funding History" button

| Sample SRTS Pro                                            | gram                                                           |                                                                                                    |
|------------------------------------------------------------|----------------------------------------------------------------|----------------------------------------------------------------------------------------------------|
| To select a different progr<br>To select a different schoo | am, view the <u>Program</u><br>ol, view the <u>School List</u> | <u>List</u><br>L                                                                                                    |
| Program<br>Program Information                             | Program Info                                                   | rmation                                                                                                    |
| Funding                                                    | You are viewing infor                                          | mation for Sample SRTS Program.                                                                                                 |
| Activity                                                   | The following is the m<br>corresponding data fr                | nost recent program level information in the system for this progrom the Student Travel Tally and Parent Surveys questionnaires |
| Schools<br>School Information                              | To select a different p                                        | program, click on <u>Program List</u> .                                                                                         |
| Involvement                                                | Program Name:                                                  | Sample SRTS Program                                                                                                    |
| Tallv/Survev                                               | Lead Organization:                                             | Sample SRTS Program                                                                                                    |
| Mail Data to                                               | Organization Type:                                             | Local/Regional Government Agency                                                                                                |
| National Center                                            | City:                                                          | Chapel Hill                                                                                                    |
| Enter New Data<br>or View Existing                         | State:                                                         | North Carolina                                                                                                    |
| Add Time Period                                            | Zip Code:                                                      | 27510                                                                                                    |
| My Profile                                                 | Contact First Name:                                            | Bill                                                                                                    |
| My Account                                                 | Contact Last Name:                                             | Sample                                                                                                    |
| Request Permission                                         | Contact Role:                                                  | Lead Organization                                                                                                    |
| Manage Users                                               | Contact Phone:                                                 | 9198436794                                                                                                    |
| Permissions                                                | Contact Email:                                                 | bsample@hsrc.unc.edu                                                                                                    |
|                                                            | C                                                              | Continue to Funding History                                                                                                    |
|                                                            |                                                                | Continue to Activity History                                                                                                    |
|                                                            | (                                                              | Edit                                                                                                    |
|                                                            |                                                                | Cancel                                                                                                    |

Step 2b. Review and edit this program's funding history and add new funding information. To review and edit the most recent funding information, click the "Edit" link next to the most recent month and year in the Date Current column.

Click the "Add Funding Status" text to add new funding information.

After editing/adding the funding info, click "Save & Continue to Activity" button.

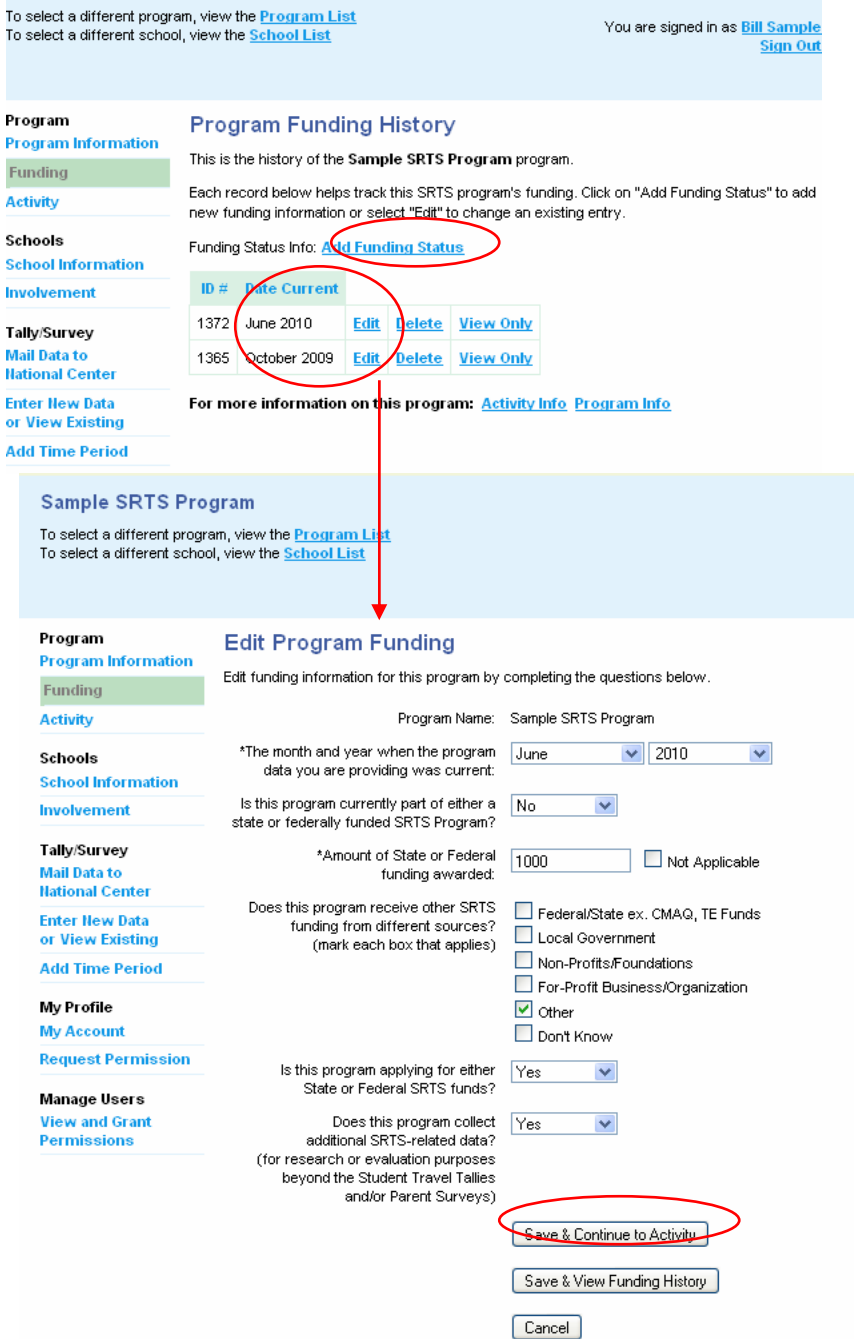

Note: if you click the second button, "Save & View Funding History," you are taken to a Program Funding History page (shown above.) To continue to Funding Activity, either select "Edit" and then click "Save & Continue to Activity" button, or simply click the "Activity" under the Program section in the left menu.

Step 2c Review, edit or add engineering, education, encouragement and enforcement activities that have or will occur as part of your local SRTS program.

To review and edit the most recent activity history, click the "Edit" link next to the most recent month and year in the Date Current column.

To add new activity data, click the "Add Activity Data" link.

| Sample SRTS Pro                                                  | gram                                                                                                    |
|------------------------------------------------------------------|----------------------------------------------------------------------------------------------------|
| To select a different progra<br>To select a different schoo      | am, view the <u>Program List</u><br>ol, view the <u>School List</u><br>You are signed in as <u>Bill Sample</u><br><u>Sign Out</u>                                                                                                    |
| Program<br>Program Information<br>Funding<br>Activity<br>Schools | Program Activity History<br>This is the history of the Sample SRTS Program program.<br>Click on "Add Activity Data" to add more information or choose "Edit" to add more information. Each<br>record below helps track the activities of this SRTS program and provides information about the<br>overall National SRTS Program. |
| School Information                                               | Activity Data Info: Activity Data                                                                                                    |
| Involvement                                                      | ID # Date Current                                                                                                    |
| Tally/Survey<br>Mail Data to<br>National Center                  | 1110     June 2010     Edit     Delete     View Only       1103     February 2009     Edit     Delete     View Only                                                                                                    |
| Enter New Data<br>or View Existing                               | For more information on this program: <u>Funding Info</u> <u>Program Info</u>                                                                                                    |
| Add Time Period                                                  |                                                                                                    |

After marking the activities, scroll to the bottom of the Add Program Activity page and click the "Save & Continue to School" button.

| Sample SRTS Pro                                           | gram                                                                                                    |
|-----------------------------------------------------------|----------------------------------------------------------------------------------------------------|
| To select a different progr<br>To select a different scho | am, view the <u>Program List</u><br>ol, view the <u>School List</u>                                                                                                    |
| Program<br>Program Information                            | Edit Program Activity                                                                                                    |
| Funding                                                   | Please edit this record by marking the box next to each specific activity that is occurring or will occur as part of this pl<br>SRTS program.                                                                                                    |
| Activity                                                  | Durante Marca - Carala CDTO Durante                                                                                                    |
| Schools<br>School Information                             | *Activity Info Current as of: June 💌 2010 💌                                                                                                    |
| Involvement                                               | Engineering: 🛛 Sidewalks (construct, replace, repair or widen)                                                                                                    |
| Tally/Survey<br>Mail Data to<br>Hational Center           | <ul> <li>Accommodations for students with disabilities (inprove)</li> <li>Bicycle lanes (install, improve, or repair)</li> <li>Off-road walking/bicycling paths (construct or repair, or improve intersections with</li> </ul>                                                                                                    |
| Enter New Data<br>or View Existing                        | <ul> <li>Crosswaiks (install, improve, or repair)</li> <li>Crossing refuge island (install)</li> </ul>                                                                                                    |
| Add Time Period                                           | Traffic calming (such as curb extensions, speed bumps/ humps, traffic circles, rai:           Speed monitoring and feedback devices (install permanent) (See Enforcement for the second second s |
| My Profile                                                | Signs (new or improved signs such as school zone, speed limits, crosswalk warn                                                                                                    |
| My Account                                                | Speed limit reduction near schools                                                                                                    |
| <b>Request Permission</b>                                 | Pavement or curb markings or legends (install or improve)                                                                                                    |
| Manage Users<br>View and Grant<br>Permissions             | Bicycle parking (install, improve, or relocate)     Lighting (install or improve)     Traffic controls (new or improved using traffic lights, signs, pedestrian signals, chi     Pick up and drop off areas (redesign or change procedure to improve pedestrian s                                                                                                    |

- Step 3. Review the school info by clicking "View/Edit" in the "Information" column. This page displays all the schools associated with the local SRTS Program. If you need to create a new school, click the "Add New School" link.
  - Step 3a. Update the school contact information as needed.

Next, click the "Save & Continue to School Involvement" button.

If you click the "Save Changes" button, you will see the information you just entered and you can continue by clicking the "Save & Continue to School Involvement," which will appear on that page.

| Sample S                           | RTS Proa                                                         | ram                                          |                                                                |                                       |                                        |                                                    |                                                             |
|------------------------------------|------------------------------------------------------------------|----------------------------------------------|----------------------------------------------------------------|---------------------------------------|----------------------------------------|----------------------------------------------------|-------------------------------------------------------------|
| To select a dif<br>To select a dif | ferent program<br>ferent school,                                 | ), view the<br>view the                      | 9 <u>Program Li</u><br><u>School List</u>                      | <u>st</u>                             |                                        | You                                                | are signed in as <u>Bill Sample</u><br><u>Sign Out</u>      |
| Program<br>Program Info<br>Funding | ormation                                                         | Schoo<br>These are<br>View or E              | the schools p<br>dit in the "Infor                             | mation<br>articipating<br>mation" col | in the Sample SR<br>umn to access that | TS Program program. S<br>t school's contact. To ad | Select a school by clicking<br>Id a school, select "Add New |
| Activity                           |                                                                  | School" if                                   | this option is a                                               | vailable.                             |                                        |                                                    |                                                             |
| Schools                            |                                                                  | You have                                     | the following                                                  | school-spe                            | cific permissions:                     |                                                    |                                                             |
| School Infor                       | mation                                                           | Add New                                      | School                                                         |                                       |                                        |                                                    |                                                             |
| Involvement                        |                                                                  | Scho                                         | ol Name                                                        | City                                  | Last Updated                           | Permission                                         | hformation                                                  |
| Tally/Survey<br>Mail Data to       |                                                                  | AL Brow                                      | n Primary                                                      | Carrboro                              | 06/17/10                               | Admin Level Permission                             | ns <u>View/Edit</u>                                         |
| National Cen                       | ter                                                              | Elementa                                     | ry School A                                                    | Chapel Hil                            | 1 06/13/10                             | Admin Level Permission                             | ns <u>View/Edit</u>                                         |
| Enter New Da<br>or View Exist      | ata<br>ting                                                      | Elementa                                     | ry School B                                                    | Chapel Hil                            | 06/13/10                               | Admin Level Permission                             | ns <u>View/Edit</u>                                         |
| Add Time Pe                        | riod                                                             | Elementa                                     | ry School C                                                    | Chapel Hil                            | 06/13/10                               | Admin Level Permission                             | ns <u>View/Edit</u>                                         |
| S<br>A<br>To<br>To                 | ample SR<br>L Brown Pr<br>o select a differ<br>o select a differ | TS Pro<br>rimary<br>rent progr<br>rent schoo | <b>gram</b><br>am, view the <u>I</u><br>ol, view the <u>So</u> | Program L<br>:hool List               | <u>ist</u>                             | ^·                                                 | /ou are signed in as <u>Bill Sample</u><br><u>Sign Out</u>  |
| Pi                                 | rogram<br>rogram infori                                          | mation                                       | Edit Sc                                                        | hool In                               | formation                              | •                                                  |                                                             |
| Fu                                 | unding                                                           |                                              | *Local                                                         | Program:                              | Sample SRTS Pro                        | igram 💌                                            |                                                             |
| A                                  | ctivity                                                          |                                              | *Scho                                                          | ol Name:                              | AL Brown Primary                       |                                                    |                                                             |
| S                                  | chools<br>ichool Inform                                          | ation                                        | A                                                              | ddress 1:                             | 300 E Main Street                      |                                                    |                                                             |
| In                                 | volvement                                                        |                                              | A                                                              | dress 2:                              |                                        |                                                    |                                                             |
| Т                                  | allv/Survev                                                      |                                              | *City:                                                         |                                       | Carrboro                               |                                                    |                                                             |
| M                                  | lail Data to<br>ational Cente                                    | r                                            |                                                                | *State:                               | North Carolina                         | *                                                  |                                                             |
| E                                  | nter New Data<br>r View Existir                                  | n<br>ng                                      |                                                                | Zip Code:                             | 27510                                  |                                                    |                                                             |
| A                                  | dd Time Peri                                                     | od                                           | Contact Fil                                                    | rst Name:                             | Austin                                 |                                                    |                                                             |
| м                                  | ly Profile                                                       |                                              | Contact La                                                     | ist Name:                             | Brown                                  |                                                    |                                                             |
| M                                  | ly Account                                                       |                                              | Cont                                                           | act Email:                            | brown@hsrc.unc.                        | edu                                                |                                                             |
| R                                  | equest Perm                                                      | ission                                       |                                                                |                                       | Save & Continue                        | to School Involvement                              |                                                             |
| M<br>Vi<br>Po                      | lanage Users<br>iew and Gran<br>ermissions                       | ıt                                           |                                                                |                                       | Save Changes                           | to School Involvement                              |                                                             |
|                                    |                                                                  |                                              |                                                                |                                       | Cancel                                 |                                                    |                                                             |

Step 3b. Review and edit most recent history (grade and enrollment) for this particular school, by clicking the "Edit" link next to the most recent month and year in the Date Current column.

Click the "Add School Involvement " link if you need to add new school involvement data activity data.

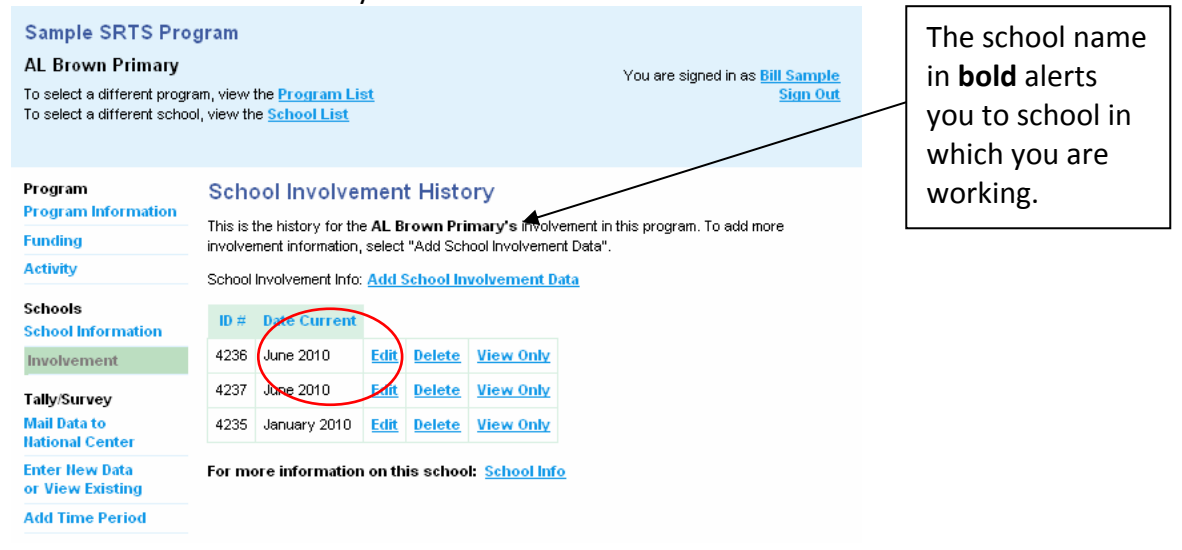

After you have entered/update the school grade and enrollment information, click "Save & Print to Mail Tallies/Surveys"

| Program<br>Program Information                  | Edit School Involvement                                                                                                    |                   |              |          |                  |         |
|-------------------------------------------------|----------------------------------------------------------------------------------------------------|-------------------|--------------|----------|------------------|---------|
| Funding                                         | School Name:                                                                                                    | AL Brown Primary  |              |          |                  |         |
| Activity                                        | *School Info Current as of:                                                                                                    | June 💌            | 2010         | 1        | ~                |         |
| Schools                                         | *Academic School Year:                                                                                                    | 2010-2011 💌       |              |          |                  |         |
| Involvement                                     | *How many students attend this school?                                                                                                    | 17                |              |          |                  |         |
| Tally/Survey<br>Mail Data to<br>National Center | What grades attend this school?<br>(make estimate if necessary):                                                                                                    | Check All   Check | None<br>1    | 2        | <b>⊻</b> 3       | ✓ 4     |
| Enter New Data<br>or View Existing              |                                                                                                    |                   |              | 12       | B PreK           |         |
| Add Time Period                                 |                                                                                                    |                   |              |          |                  |         |
| My Profile                                      | Which grades are targeted<br>by this SRTS program?                                                                                                    | Check All   Check | None         |          |                  |         |
| My Account                                      | (make estimate if necessary)                                                                                                    | Kindergarten      | 1            | 2        | ⊻ 3              | 4       |
| Request Permission                              |                                                                                                    | 5                 | 6            | 7        | 8                | 9       |
| Manage Users<br>View and Grant<br>Permissions   |                                                                                                    | 10                | 11           | 12       | 🔲 PreK           | Unknown |
|                                                 | # of Students in Grades<br>Targeted by SRTS:                                                                                                    | 250 🔲 Don         | "t Know      |          |                  |         |
|                                                 | Is there a school-level team helping<br>implement SRTS at this school?<br>(such as a PTA, School Wellness Team,<br>SRTS Committee, etc.)                                        | Yes 💌             |              |          |                  |         |
|                                                 | Are other agencies or organizations<br>involved in implementing this program?<br>(such as local governments<br>, health departments, Safe Kids<br>, university or college, etc) | Yes 💌             |              |          |                  |         |
|                                                 | C                                                                                                    | Save & Print to M | ail Tallies/ | 'Surveys | $\triangleright$ |         |
|                                                 |                                                                                                    | Save & Enter Onli | ne Tallies   | /Surveys | ]                |         |
|                                                 |                                                                                                    |                   |              |          |                  |         |

Step 4. Create Travel Tally and/or Parent Survey sets in order to **PRINT** the cover sheets. Step 4a. Verify that the school you created appears in the drop down menu.

Step 4b. Select "Add New Time Period."

Note: If you have one or both questionnaire types (tallies and surveys), selecting either one of the "Add New Time Periods" will take you to the same page.

| Sample SRTS Prog                                         | Iram                                                                                                    |
|----------------------------------------------------------|----------------------------------------------------------------------------------------------------|
| AL Brown Primary                                         |                                                                                                    |
| To select a different prog<br>To select a different scho | ram, view the <u>School List</u><br>pol, view the <u>School List</u>                                                                                                    |
| Program                                                  | PRINT Travel Tally and Parent Survey Data Collection History                                                                                                    |
| Program Information                                      | When mailing the hard copies of your Travel Tallies and/or Parent Surveys to the National Center for processing, you must complete and print one cover sheet per Travel Tally se                                                                                  |
| Activity                                                 | sheet per Parent Survey set record. A set record is the group of the same questionnaire type (Tallies or Surveys) for one school at one time period.                                                                                                    |
|                                                          | This page allows you to automatically create and print the appropriate cover sheet.                                                                                                    |
| Schools<br>School Information                            | <ul> <li>Click "Add New Time Period" under the Travel Tally and Parent Survey sections. The set record(s) that are created will appear below.</li> <li>To print a set record cover sheet, sheet, the appropriate box(s) in the "Print to Mail" column.</li> </ul> |
| Involvement                                              | Click "Print Selected Records to Mail" button at the bottom of the page.     The selected Records to Mail" button at the bottom of the page.                                                                                                    |
| Tally/Survey                                             | <ul> <li>The printed cover sheet will provide instructions for mailing the data to the National Center.</li> </ul>                                                                                                    |
| Mail Data to<br>National Center                          | Program. Sample SRTS Program                                                                                                    |
| Enter New Data<br>or View Existing                       | Travel Tallies or Parent Surveys:<br>All schools in <b>b</b> is program for which you have editive lacess will appear in list                                                                                                    |
| Add Time Period                                          | School to tile ted? Click here to <u>search enisting schools.</u><br>Click here to <u>add new school</u> .                                                                                                    |
| My Profile                                               | View                                                                                                    |
| My Account<br>Request Permission                         |                                                                                                    |
|                                                          | <b>Travel Tally</b>                                                                                                    |
| Manage Users<br>View and Grant                           | Add New Time Period                                                                                                    |
| Permissions                                              | Print to Mail <u>School Name City Time Period</u> <u># of</u><br>Collected <u>Tallies</u>                                                                                                    |
|                                                          | AL Brown Primary Carrboro September 2009 5 Before Program                                                                                                    |
|                                                          | AL Brown Primary Camboro June 2010 0 Mid Program                                                                                                    |
| <                                                        | Parent Survey Add New Time Period                                                                                                    |
|                                                          | Print to Mail <u>School Name</u> <u>City</u> <u>Time Period</u> <u># of</u> <u>Program Status</u><br><u>Collected</u> <u>Surveys</u>                                                                                                    |
|                                                          | AL Brown Primary Carrboro September 2009 9 Before Program                                                                                                    |
|                                                          | AL Brown Primary Camboro June 2010 0 Before Program                                                                                                    |
|                                                          |                                                                                                    |

Step 4c. Next, re-verify that the school name in the drop down menu is correct.

Then, mark the check box next to the Student Travel Tally and/or Parent Survey labels. The area for entering the Tally set and/or Parent Survey set information will appear.

| Sample SRTS Prog<br>AL Brown Primary                     | gram                                                                                                    |
|----------------------------------------------------------|----------------------------------------------------------------------------------------------------|
| To select a different prog<br>To select a different scho | ram, view the <u>Program List</u><br>Sign Out<br>ool, view the <u>School List</u>                                                               |
| Program<br>Program Information<br>Funding                | Add Time Period<br>Sets will be visible under the Student Arrival & Departure Tally and/or Parent Survey once they are<br>created.              |
| Activity                                                 | School: AI Brown Primary                                                                                                    |
| Schools<br>School Information                            | Only schools for which you have edit-level permission will appear in list.<br>School not listed? (Lick here to <u>search existing schools</u> . |
| Involvement                                              | Click here to add new school.                                                                                                    |
| Tally/Survey<br>Mail Data to<br>National Center          | I am submitting information on I Student Travel Tallies                                                                                         |
| Enter New Data<br>or View Existing                       | Save & Print to Mail Tallies/Surveys                                                                                                    |
| Add Time Period                                          | Save & Enter Online Tallies/Surveys                                                                                                    |
| My Profile<br>My Account                                 | Save Only                                                                                                    |
| Request Permission                                       | Cancel                                                                                                    |
| Manage Users<br>View and Grant                           |                                                                                                    |

Step 4d. Enter the set information requested

Then, click the "Save & Print to Mail Tallies/Surveys" button located at the bottom of the page. This navigates back to the "Mail Data to the National Center" (see left menu).

| Program<br>Program Information                                               | Add Time Period                                                                                                    |
|------------------------------------------------------------------------------|----------------------------------------------------------------------------------------------------|
| Funding                                                                      | Sets will be visible under the Student Arrival & Departure Tally and/or Parent Survey once they are created.                                                                                                    |
| Activity                                                                     | School: AL Brown Primary 💌                                                                                                    |
| Schools<br>School Information<br>Involvement<br>Tally/Survey<br>Mail Data to | Only schools for which you have edit-level permission will appear in list.<br>School not listed? Click here to <u>spanch solutions schools</u> .<br>Lick here to <u>spanch solutions schools</u> .<br>I am submitting information on: Student Travel Tallies<br>Parent Surveys |
| Hational Center<br>Enter New Data<br>or View Existing                        | Student Travel Tallies                                                                                                    |
| Add Time Period                                                              | Student Travel Tally forms collected?                                                                                                    |
| My Profile<br>My Account                                                     | *What is the approximate number of<br>classrooms at this school that were<br>targeted by this SPTS morrarm?                                                                                                    |
| <b>Request Permission</b>                                                    |                                                                                                    |
| Manage Users<br>View and Grant<br>Permissions                                | student Travel Talles were collected?                                                                                                    |
|                                                                              | Save & Print to Mail Tallies/Surveys<br>Save & Enter Online Tallies/Surveys                                                                                                    |

NOTE: For users who need to create cover sheets for Travel Tallies and/or Parent Surveys for other schools within this local SRTS program, repeat Step 3a-b for each additional school and then repeat Step 4a-d for each Tally and/or Survey set. Once all of your schools and corresponding sets are created, continue with Steps 4e and 5 to print and mail all of the cover sheets.

Step 4e. The Student Travel Tally and/or Parent Survey you just created are visible on this page and the corresponding check box is marked.

\*\*Important\*\* Verify that the check the box(es) are marked next to the set(s) information that corresponds to the hard copies Travel Tallies or Parent Survey you will be mailing to the National Center. This is particular important if you have multiple sets for the same school.

Click "Print Selected Records to Mail" to generate a PDF file that contains your cover sheet(s).

If the PDF files does not open, check to see if you have Adobe Reader installed on your computer. To download a free copy of Adobe Reader please visit. <u>http://get.adobe.com/reader/</u>

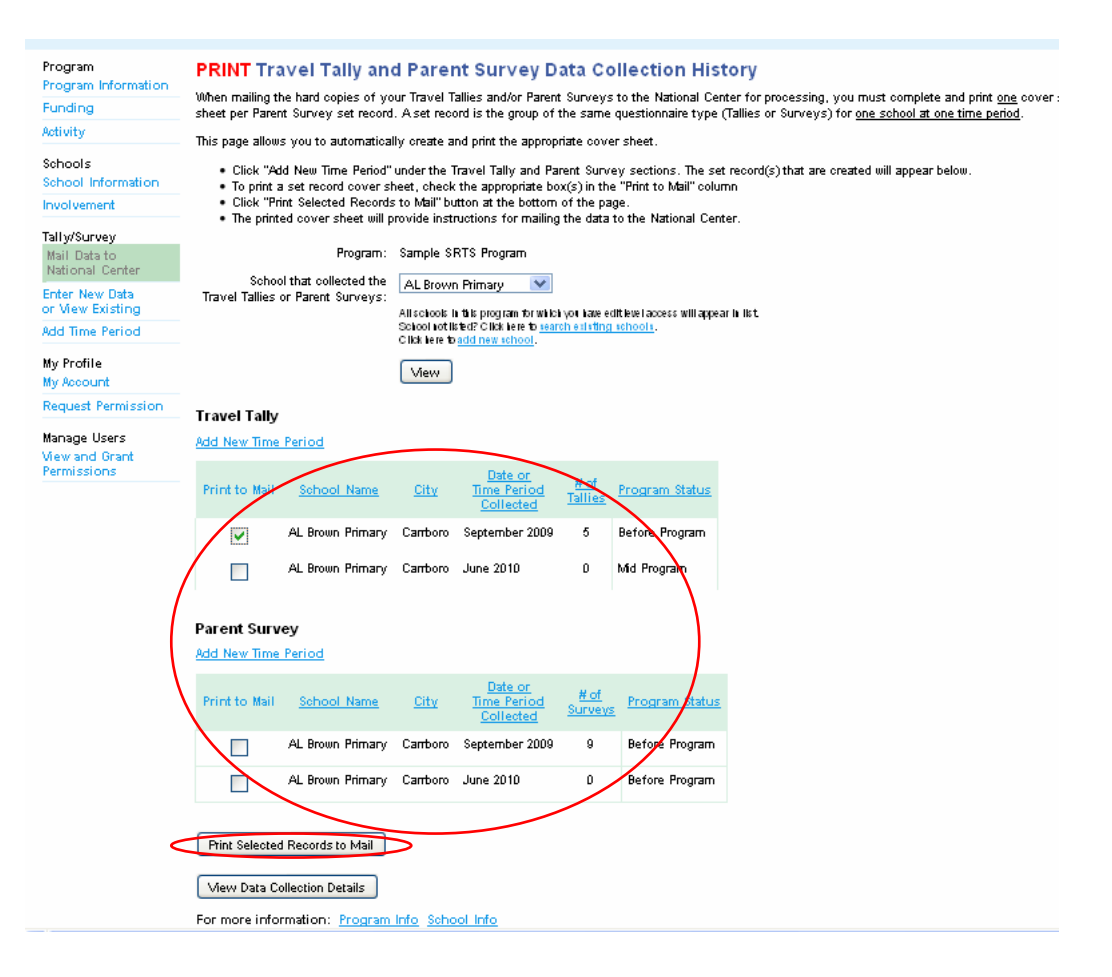

| SafeRoutes<br>National Conter for Safe Routes to School                                                                                                    | Date cover sheet was generated: 06/21/10<br>Program ID: 1373<br>Program Name: Bil's Sample Program<br>For NCSRTS use | SafeRoutes<br>Kational Center for Safe Routes to School                                                                                                    | Date cover sheet was generated: 06/22/10<br>Program ID: 310<br>Program Name: Sample SRTS Program<br>For NCSRTS use            |
|----------------------------------------------------------------------------------------------------|----------------------------------------------------------------------------------------------------|----------------------------------------------------------------------------------------------------|----------------------------------------------------------------------------------------------------|
| Travel Tally Set Cover Sheet                                                                                                    |                                                                                                    | Parent Survey Set Cover Sheet                                                                                                    |                                                                                                    |
| Set ID School School Name Time Period Collected # of C                                                                                                    | Classrooms Targeted Program Status                                                                                   | Set ID School School Name Time Period Collected                                                                                                    | # of Surveys Distributed Program Status                                                                                       |
| 4384 4238 Sample Elementary June 2010 15                                                                                                    | Before Program                                                                                                    | 1495 1869 AL Brown Primary September 2009                                                                                                    | 30 Before Program                                                                                                    |
| Bill's Sample Program SRTS Program's Primary Contact<br>Contact name: Bill Test<br>Contact's email: Btest@univc.edu<br>Contact's phone: 999-999-9999                                                                                                    |                                                                                                    | Sample SRTS Program SRTS Program's Primary Contact<br>Contact name: Bill Sample<br>Contact's email: bsample@hsrc.unc.edu<br>Contact's phone: 9198436794                                                                                                    |                                                                                                    |
| Preparing your forms for mailing                                                                                                    |                                                                                                    | Preparing your forms for mailing                                                                                                    |                                                                                                    |
| I. Place all the forms in a box or envelope in the following order:<br>A. Place this cover sheet atop all the Student Travel Tally forms from<br>Collected.*<br>B. If you have Parent Surveys for this school, place the Parent Surve<br>this school and the "Time Period Collected"<br>C. Repeat steps A and B for each additional school and time period a | n this school and the "Time Period<br>ey cover sheet atop all those surveys from<br>as needed.                       | <ol> <li>Place all the forms in a box or envelope in the following order:<br/>A. Place this cover sheet atop all the Parent Survey forms fr<br/>B. If you have Travel Tallies for this school, place the Travel<br/>this school and the "Time Period Collected"<br/>C. Repeat steps A and B for each additional school and time</li> </ol> | xm this school and the "Time Period Collected."<br>Tally set cover sheet atop all those tally forms from<br>period as needed. |
| 2. Mail all materials to: National Center for Safe Routes to School<br>Attn: SRTS Data Entry<br>730 Martin Luther King, Jr. Blvd,<br>Suite 300<br>Chapel Hill, NC 27599-3430                                                                                                    |                                                                                                    | 2. Mail all materials to: National Center for Safe Routes to Sch<br>Attn: SRTS Data Entry<br>730 Martin Luther King, Jr. Blvd,<br>Suite 300<br>Chapel Hill, NC 27599-3430                                                                                                    | ool                                                                                                    |
| 3. You will receive two emails from the National Center for Safe Routes to<br>received and the other email after the data have been processed. Process                                                                                                    | o School: one when your data has been<br>sing will take approximately 4 weeks.                                       | <ol><li>You will receive two emails from the National Center for Safe R<br/>received and the other email after the data have been processed.</li></ol>                                                                                                    | outes to School: one when your data has been<br>Processing will take approximately 4 weeks.                                   |

Step 5. After you have printed the cover sheet(s) prepare your forms for mailing by arranging them as follows:

1. Place all the forms in a box or envelope in the following order:

- A. Place the Student Travel Tally cover sheet atop all the Student Travel Tally forms from the correct school and the correct "Time Period Collected."
- B. If you have Parent Surveys for this school, place the Parent Survey cover sheet atop all those surveys from this school and the "Time Period Collected"
- C. Repeat steps A and B for each additional school and time period as needed.

2. Mail all materials to: National Center for Safe Routes to School Attn: SRTS Data Entry 730 Martin Luther King, Jr. Blvd, Suite 300 Chapel Hill, NC 27599-3430

3. You will receive two emails from the National Center for Safe Routes to School: one when your data has been received and the other email after the data have been processed. Processing will take approximately 4 weeks.